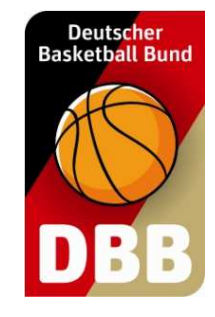

# Der Umgang mit TeamSL

### Vereinsverantwortliche

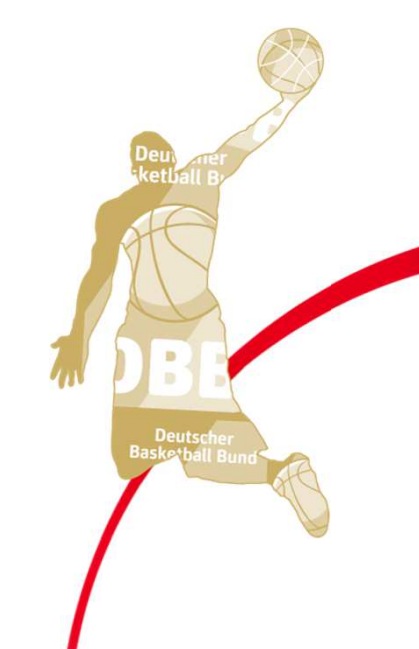

### Themenübersicht

#### Verwaltung

- Vereinsanschrift (Eingabe)
- Rechnungsanschrift (Eingabe)

#### Zugangsdaten

- Benutzerdaten für diesen Account (Eingabe)
- Unterschied VV-Account und VE-Account

#### Widgets

- Verein (Konfiguration/Export)
- Mannschaft (Konfiguration/Export)
- Liga (Konfiguration/Export)

#### Spielplanreport (Export)

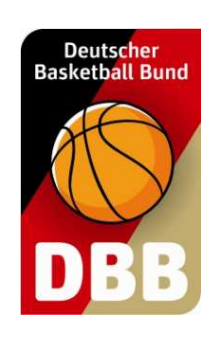

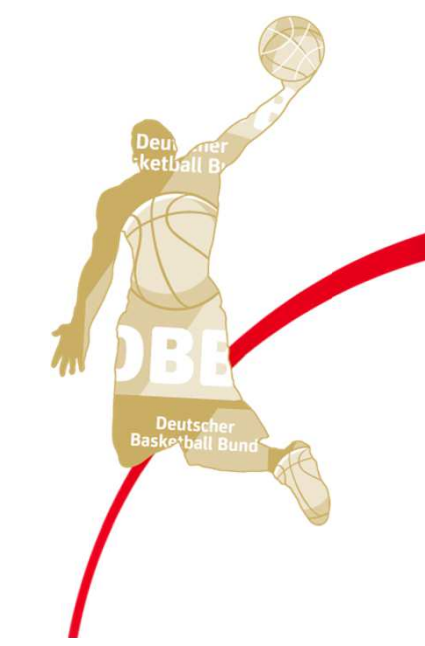

### Themenübersicht

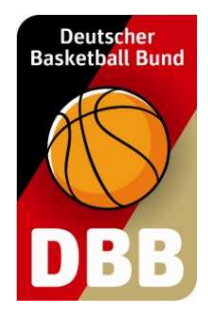

Ergebnismeldung (Eingabe)

#### Kontakte

- Kontaktverzeichnis Vereine (PDF-/Excel-Export)
- Kontaktverzeichnis Funktion/Verein (PDF-/Excel-Export)
- Betreuerverzeichnis Liga (PDF-/Excel-Export)
- Funktionen im Verein (Eingabe)

### Hallen

- Halle suchen (Anzeige)
- Hallenliste des Vereines (Aktion)
- Hallenreport erstellen (PDF-/Excel-Export)

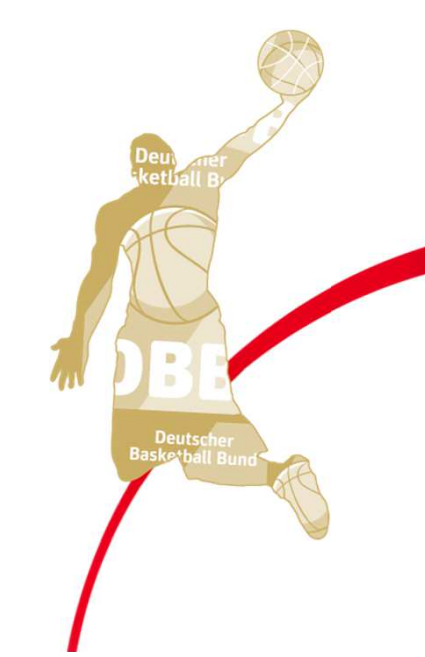

### Themenübersicht

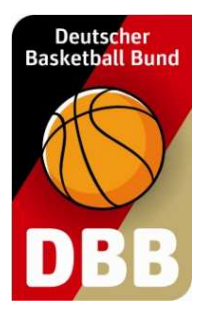

#### Mannschaften

- Mannschaftsdaten bearbeiten
  - Mannschaftsdaten (Eingabe)
  - Mannschaftsverantwortlicher (Eingabe)
- Spielerzuordnung bearbeiten
  - Spieler hinzufügen (Aktion)
  - Spieler von der Spielerliste streichen (Aktion)
  - Spielerliste drucken (HTML-Anzeige)
- Ligen der Mannschaften (Anzeige)
- Neue Mannschaft anlegen (Eingabe/Aktion)

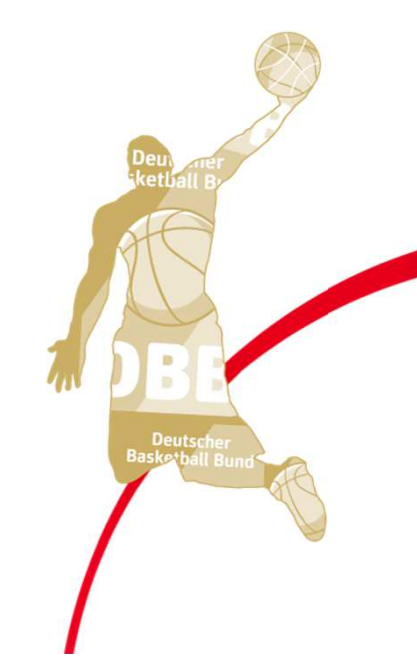

# Themenübersicht

#### Mannschaftsmeldungen

- Spielansetzungen (HTML-Anzeige)
- Mannschaften bearbeiten
  - Mannschaftsdaten (Eingabe oder Anzeige)
  - Heimspielwünsche (Eingabe oder Anzeige)
  - Spielkleidung (Eingabe)
- Spielplan (Anzeige)
- Spielleiter (Anzeige)
- Mannschaftsmeldungsabfrage (Anzeige / PDF-Export)

#### Report

- Spiele der Schiedsrichter des Vereines (Excel-Export)
- Schiedsrichterstammdaten des Vereines (Excel-Export)
- Vereinsansetzungen (Excel-Export)

### TeamSL net 2.0

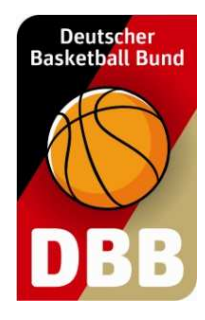

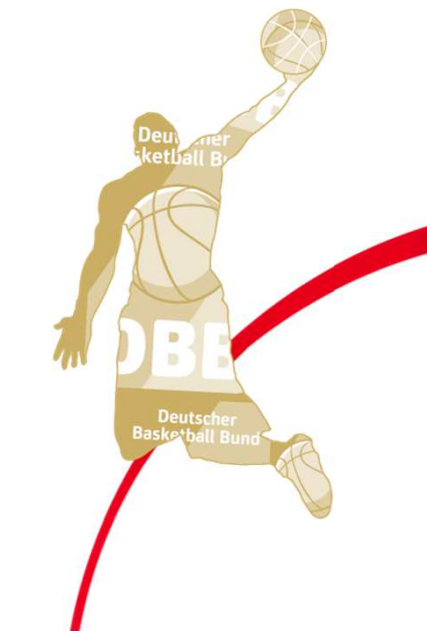

**Verein** 

### Die Vereinsanschrift ändern

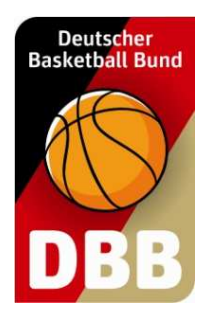

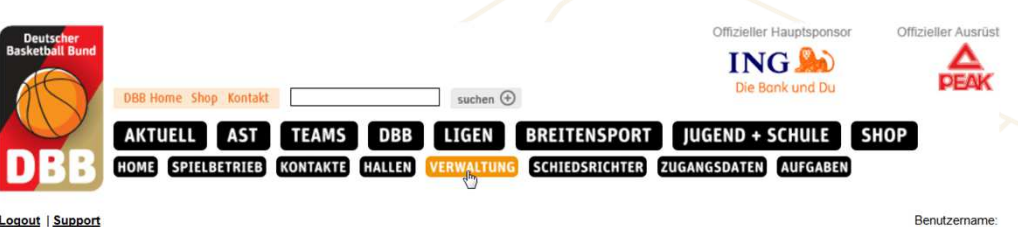

Die Vereinsanschrift kann über den Menüpunkt VERWALTUNG geändert werden

Logout | Support

Seit 25.07.2005 erfolgt die Verwaltung der Teilnehmer-Ausweise über TeamSL auf der zentralen Online-Datenbank

Der Zugang ist mit der Kennung als Vereinsverantwortlicher bzw. als DBB-GS möglich

Für jede angebotene Aktion wird unterschieden, ob sie vom Verein und/oder der DBB-Geschäftsstelle ausgeführt werden darf. Das endgültige Drucken von Teilnehmerausweisen (spä auch SR-, Trainer-Lizenzen, Rechnungen usw. ...) bleibt der Geschäftsstelle vorbehalten.

Verbands-Admins gibt es eine einfache Funktion "Vorab-Drucken" für Teilnehmerausweise (später auch Lizenzen etc. ...)

Vereinsverantwortliche müssen sich im klaren darüber sein, dass einige Online-Aktionen kostenpflichtig sind und eine Berechnung durch den DBB nach sich ziehen (siehe DBB-Gebü und Spielordnungen)

gez. Marco Marzi (Vizepräsident DBB) Vereinsanschrift Sie die Anschrift und Kontodaten Ihres Vereines änderr Vorhandene Teilnehmerausweise Hier können Sie vorhandene Teilnehmerausweise korrigieren, freigeben, erneuern oder vorab drucken Neue Teilnehmerausweis lier können Sie neue Teilnehmerausweise beantragen Lfd. TB-Beantragungen Hier können Sie laufende TB-Beantragungen aktivieren oder löschen Vereinswechsel ereinswechsel (Inland) eines Spielers zu Ihrem Verein. Angaben für die WWW-Suche Hier legen Sie fest, wie Sie bei einer Suche im WWW gefunden werden wollen.

Verein

### Die Vereinsanschrift ändern

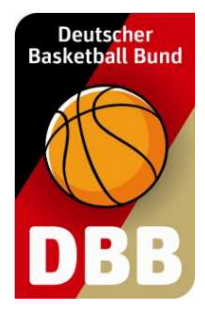

Stammdaten bearbeiten (Verein: DJK Frankenberg 1912 Aachen [1110109]

| Anschrift                    | Rechnungsanschrift  | Kontodaten       |
|------------------------------|---------------------|------------------|
| Name:                        | Station Court       |                  |
| Straße:                      | Kateroranala 28     |                  |
| Postleitzahl:                | 12048               |                  |
| Ort:                         | Pasition            |                  |
| Telefon (Vorwah              | I): Tel             | efon: CCCCCCCCCC |
| Fax (Vorwahl):               | Fa                  | x                |
| E-Mail:                      | sensiti 200 year in |                  |
| Web:                         |                     |                  |
| Ansicht im öffentl. Bereich: | Name und Adresse    |                  |

Steuerung, welche Daten im öffentlichen Bereich sichtbar sind

TeamSL verwendet die Vereinsanschrift für:

- Kontaktverzeichnis
- Verlegungsmails
- Rückzug-Mails
- Rechnungen/Bußbescheide (nur, wenn keine Rechnungsadresse angegeben ist)

Verein

### Die Rechnungsanschrift ändern

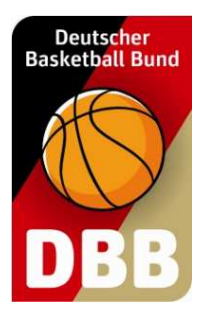

Stammdaten bearbeiten (Verein: DJK Frankenberg 1912 Aachen [1110109])

| Anschrift     | Rechnungsanschrift                                          | Kontodaten |
|---------------|-------------------------------------------------------------|------------|
| Diese Angabe  | en sind nur erforderlich, falls abweichend von der Anschrif | ft.        |
| Name:         |                                                             |            |
| Straße:       |                                                             |            |
| Postleitzahl: |                                                             |            |
| Ort:          |                                                             |            |

TeamSL verwendet die Rechnungsanschrift nur für:

 Rechnungen/Bußbescheide (die Vereinsanschrift wird dann nicht berücksichtigt)

An die Rechnungsanschrift erfolgt keine Information über Spielverlegungen / Rückzüge

Zugangsdaten

### **Vereinsverwalter-Account**

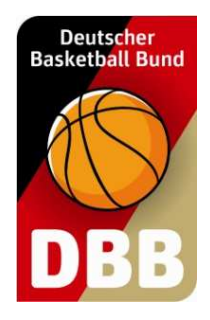

#### Benutzerdaten für diesen Account

| Benutzername                                          | 1.00000                                                       |  |  |  |  |  |  |
|-------------------------------------------------------|---------------------------------------------------------------|--|--|--|--|--|--|
| Benutzer E-Mail                                       | www.iii                                                       |  |  |  |  |  |  |
| Neues Passwort                                        |                                                               |  |  |  |  |  |  |
| Neues Passwort bestätigen                             |                                                               |  |  |  |  |  |  |
| Listenlänge je Seite                                  | 10 -                                                          |  |  |  |  |  |  |
| zugeordnete natürliche F<br>(die zugeordnete Person k | Person<br>cann nur durch den LV oder den DBB geändert werden) |  |  |  |  |  |  |
| Nachname, Vorname                                     | B.K.Naniariang UKI Anders, Ether Evald                        |  |  |  |  |  |  |
| Geburtsdatum                                          | 10.00.000                                                     |  |  |  |  |  |  |
| Daten der vorstehenden                                | Person                                                        |  |  |  |  |  |  |
| E-Mail (privat)                                       | stream page a                                                 |  |  |  |  |  |  |
| Straße                                                | Hariferstein, 20                                              |  |  |  |  |  |  |
| PLZ und Ort                                           | XXXX Andrew                                                   |  |  |  |  |  |  |
| Handy                                                 | 8378 202094                                                   |  |  |  |  |  |  |
| Telefon / Fax (p)                                     | Tel. Fax                                                      |  |  |  |  |  |  |
| Telefon / Fax (d)                                     | Tel. Fax                                                      |  |  |  |  |  |  |
| Geschlecht                                            | weiblich                                                      |  |  |  |  |  |  |
| Anrede                                                |                                                               |  |  |  |  |  |  |

# Daten für den Vereinsverwalter-Account.

An die Benutzer E-Mail werden Verlegungs-/Rückzugsmails versendet

Die Benutzerdaten nicht mit der Vereinsanschrift verwechseln. Es kann mehrere Vereinsverwalter – Accounts geben, aber immer nur eine Vereinsanschrift. Zugangsdaten

### **Unterschied VV <-> VE Account**

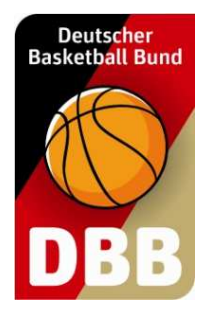

#### Vereinsverwalter:

- Personengebunden
- Jeder, der die Aufgaben des VV übernimmt, braucht einen eigenen Account

Vereins-Ergebnismelder:

- Nicht an eine Person gebunden
- Account kann geteilt werden
- Zugangsdaten dürfen weitergegeben werden

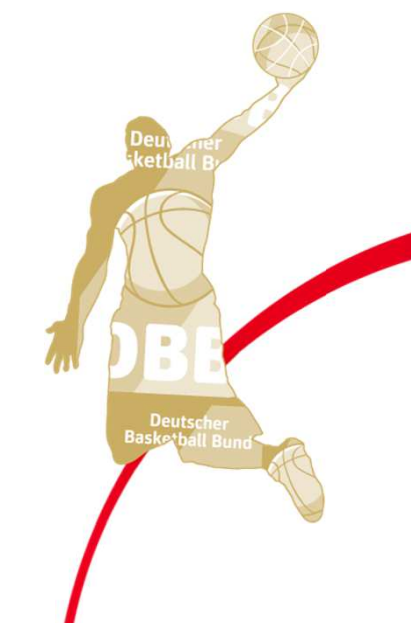

# Deutscher Basketball Bund

### Zugangsdaten

### **Unterschied VV <-> VE Account**

|        |                                              | Ergebnismelder | Vereinsverwalte |
|--------|----------------------------------------------|----------------|-----------------|
|        |                                              |                |                 |
| Verwa  | altung                                       |                |                 |
|        | Teilnehmerausweise beantragen/löschen        | nein           | JA              |
|        | Vereinswechsel durchführen                   | nein           | JA              |
|        | Vereinanschrift ändern                       | nein           | JA              |
|        | Aufgaben bearbeiten                          | nein           | JA              |
|        |                                              |                |                 |
| Spielb | etrieb                                       |                |                 |
|        | Mannschaftsdaten eingeben                    | nein           | JA              |
|        | Mannschaftsverantwortlichen eingeben         | nein           | JA              |
|        | Spieler einer Spielerliste hinzufügen        | nein           | JA              |
|        | Spielerliste drucken                         | AL             | JA              |
|        | neue Mannschafts im Verein anlegen           | nein           | JA              |
|        | Spielplan ansehen                            | JA             | JA              |
|        | Spielkleidung eingeben                       | nein           | JA              |
|        | Heimspielwünsche eingeben                    | nein           | JA              |
|        | Spielleiter anzeigen                         | JA             | JA              |
|        | Mannschaftsmeldungsabfrage                   | JA             | JA              |
|        | Ergebnis eintragen                           | JA             | JA              |
|        |                                              |                |                 |
|        | Widgets konfigurieren und kopieren           | JA             | JA              |
|        |                                              |                |                 |
|        | SR-Vereins-Reports erstellen                 | nein           | JA              |
| Konta  | kte                                          |                |                 |
|        | Kontaktverzeichnis ansehen und exportieren   | JA             | JA              |
|        | Betreuerverzeichnis ansehen oder exportieren | JA             | JA              |
| Haller | 1                                            |                |                 |
|        | Halle suchen                                 | JA             | JA              |
|        | Hallenreport erstellen                       | JA             | JA              |
|        |                                              |                |                 |
| Schie  | dsrichter                                    |                |                 |
|        | SR-Adresse suchen                            | JA             | JA              |
|        |                                              |                |                 |

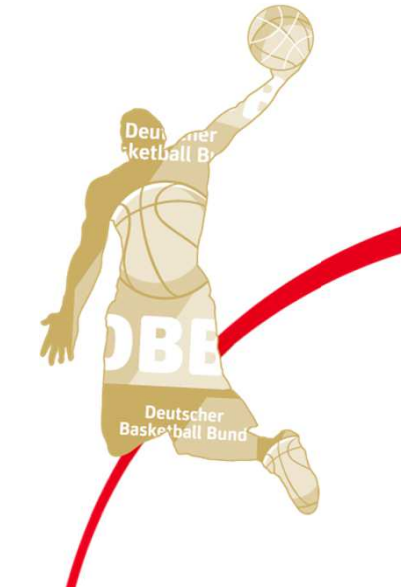

#### Deutscher Basketball Bund Widgets Widgets konfigurieren in TeamSL AKTUELL AST TEAMS DBB SPIELBETRIEB KONTAKTE HOME HALLEN Spieler Die Widgets können über bund.net : Mannschaften den Menüpunkt Mannschaftsmeldungen **SPIELBETRIEB** Ergebnismeldung aufgerufen werden esligen Widgets sketba ster-Reports haften Archiv Vereinswidget: DJK Frankenberg 1912 Aachen (1110109) zum Vereinswidget zu den Mannschaftswidgets Mannschaftswidget: Ligawidget: zu den Ligawidgets

#### Widgets in TeamSL

### Widgets konfigurieren

DBB Widget-Generator: das Vereinswidget

|      | •        |         |
|------|----------|---------|
| KONT | iaura    | itinn — |
|      | guio     |         |
|      | <u> </u> |         |

| Hohe u       | ind Breite      | anpassen     |        | DJK F         |
|--------------|-----------------|--------------|--------|---------------|
| Breite:      | 500             |              |        | Aktueli       |
| Höhe:        | 700             |              |        | 19:00<br>Nr.3 |
| Titellei     | ste anpas       | sen          |        | 14.09.2       |
| Schriftfarb  | e:              |              | FFFFFF | 14:00         |
| Hintergrun   | idfarbe:        |              | F39402 | 01.0          |
| 'Aktualisier | en'-Schaltfläci | e anzeigen:  | et 🍋   | 16:00<br>Nr.3 |
| Zeile 'A     | ktuelle S       | piele' anpas | sen    | 18:00         |
| Anzahi der   | angezeigten T   | aða:         | 8      | Nr. 3         |
| Hintergrun   | dfarbe Leiste:  |              | 333333 | 19,09.2       |
| Schriftfart  | e Leiste:       |              | FFFFFF | 20:30         |
| Default für  | Nur-Heimspie    | le-Schalter: | Aus    | Nr. 8         |
|              |                 |              |        | 21.09.2       |
| Spiele       | anpasser        | 1            |        | 18:00<br>Nr 8 |
| Anzahi der   | angezeigten T   | age:         | 8      |               |
| Schriftfarb  | e der Datumsz   | elle:        | 666666 |               |
| Hintergrun   | dfarbe der Da   | tumszelle:   | FOFOFO |               |
| schriftfarb  | e des Spiels:   |              | 000000 |               |
| Hintergrun   | dfarbe des Sp   | leis:        | FFFFFF |               |

Bitte binden Sie folgenden fettgedruckten Script-Code im <head>-Bereich Ihrer HTML-Seite ein:

</scri

widget('widget\_1565081790074 {"ifcameWidth",500 "ifcameHeight",

src="//www.basketball-bund.net/rest/widget/widgetis"></script></script</p>

| Aktuelle S    | piele                          | Alle Spiele 🌖 nur t | em |
|---------------|--------------------------------|---------------------|----|
|               | Kreisklasse Herren 🖉           |                     |    |
| 19:00<br>Nr 3 | DJK Frankenberg 2              | :                   |    |
|               | Weldener TV 3                  |                     |    |
| 14.09.201     | 9, Samstag                     |                     |    |
|               | Landesliga Ot Harren (LLOTH) 🖉 |                     |    |
| 14:00<br>Nr.3 | DJK Frankenberg                | :                   |    |
|               | Telekom Baskets Bonn 4         |                     |    |
|               | Landesliga 1 Damen (LL1D) 🖉    |                     |    |
| 16:00<br>Nr.3 | DJK Frankenberg 2              | :                   | -  |
|               | SG Secritem                    |                     | -  |
|               | Regionallige Damen (RLD) 🖉     |                     |    |
| 18:00<br>Nr.3 | DJK Frankenberg                | 1                   |    |
|               | TSV Hagen                      |                     |    |
| 19.09.201     | 9, Donnerstag                  |                     |    |
|               | Landesliga 1 Damen (LL1D) 🖉    |                     |    |
| 20:30<br>Nr.8 | RheinStars Köln 4              | :                   |    |
| 0.00          | DJK Frankenberg 2              |                     |    |
| 21.09.201     | 9, Samstag                     |                     |    |
|               | Regionaliga Damen (RLD) 🖉      |                     |    |
| 18:00         | RheinStars Köln                |                     | -  |

stowe "titleColor", "EFEFEE" "titleBeColor", "F39492" "

#### Preview

|                     | Kopieren Sie folgenden fettgedruckten Code an die Stelle im <body>-Bereich Ihrer HTML-Seite, an der das Widget erscheinen soll</body> |
|---------------------|----------------------------------------------------------------------------------------------------|
| Code fur Webseite — | dodys<br>                                                                                                    |
|                     | <div id="widget_1565081790074"></div><br><script></script>                                                                            |

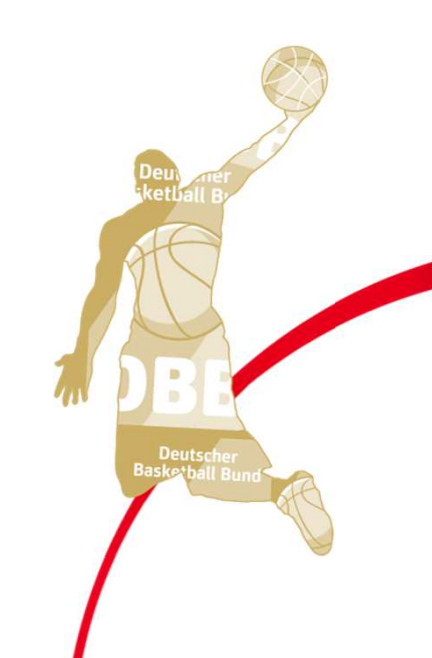

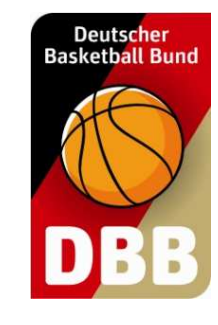

Spielplanreport

### Spiele aus TeamSL exportieren

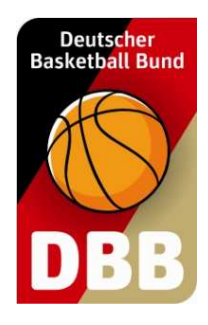

| Vereir                     | nssuche -                                                                                                    | Spielklassen -                                                                                                    | <ul> <li>Ligatype</li> </ul>                                                                                                    | n - 💌 - Altersklassen - 💌 - m/w - 💌 - Bezirke - 💌 - Kreise - 💌                                                                                                    |                                                                                                    |                                                                                                    |
|----------------------------|----------------------------------------------------------------------------------------------------|----------------------------------------------------------------------------------------------------|----------------------------------------------------------------------------------------------------|----------------------------------------------------------------------------------------------------|----------------------------------------------------------------------------------------------------|----------------------------------------------------------------------------------------------------|
| Alter                      | <b>\$</b> m/w                                                                                                    | Bezirk                                                                                                    | Kreis                                                                                                    | ♦ Liganame                                                                                                    | 🕈 Liganr                                                                                                    | Ansicht                                                                                                    |
| nioren                     | männlich                                                                                                    |                                                                                                    |                                                                                                    | Herren Oberliga                                                                                                    |                                                                                                    |                                                                                                    |
| nioren                     | weiblich                                                                                                    |                                                                                                    |                                                                                                    | Damen Oberliga                                                                                                    |                                                                                                    |                                                                                                    |
| 0                          | mix                                                                                                    |                                                                                                    |                                                                                                    | mu20 Oberliga                                                                                                    |                                                                                                    | 🔲 🕲 🖓 🖬 🗄                                                                                                    |
| 8                          | mix                                                                                                    |                                                                                                    |                                                                                                    | mu18 Oberliga                                                                                                    |                                                                                                    |                                                                                                    |
| 8                          | weiblich                                                                                                    |                                                                                                    |                                                                                                    | wu18 Oberliga                                                                                                    |                                                                                                    | 🔲 🙆 🖓 Inil 🗄                                                                                                    |
| 6                          | mix                                                                                                    |                                                                                                    |                                                                                                    | mu16 Oberliga                                                                                                    |                                                                                                    | 🔳 🕲 🖓 Inil 🗄                                                                                                    |
| 6                          | weiblich                                                                                                    |                                                                                                    |                                                                                                    | wu16 Oberliga                                                                                                    |                                                                                                    |                                                                                                    |
| 4                          | mix                                                                                                    |                                                                                                    |                                                                                                    | mu14 Oberliga Vorrunde                                                                                                    |                                                                                                    |                                                                                                    |
| 4                          | weiblich                                                                                                    |                                                                                                    |                                                                                                    | wu14 Oberliga                                                                                                    |                                                                                                    |                                                                                                    |
| 2                          | mix                                                                                                    |                                                                                                    |                                                                                                    | mu12 Oberliga                                                                                                    |                                                                                                    |                                                                                                    |
| r<br>r<br>c<br>e<br>e<br>e | Verei<br>Alter<br>Noren<br>Noren | Vereinssuche       Alter     ♦ m/w       ioren     männlich       ioren     weiblich       o     mix       3     mix       3     weiblich       5     mix       4     mix       4     weiblich | Vareinssuche     - Spielklassen -       Alter     ♦ m/w     ♦ Bezirk       ioren     männlich        ioren     weiblich        jo     mix        a     mix        s     weiblich        s     weiblich        s     weiblich        s     weiblich        s     weiblich        a     mix        a     weiblich        a     mix        a     weiblich | Vereinssuche     - Spielklassen - ▼     - Ligatype       Alter     ♦ m/w     ♦ Bezirk     ♦ Kreis       nioren     männlich        nioren     weiblich        mix         amix         mix         mix         weiblich         weiblich         weiblich         weiblich         weiblich         weiblich         mix         mix | Vareinssuche       - Spielklassen -        - Ligatypen -        Altersklassen -        - m/w -        - Bezirke -        - Kreise -          Alter <ul> <li>m/w</li> <li>Bezirk</li> <li>Kreis</li> <li>Liganame</li> <li>Herren Oberliga</li> <li>Damen Oberliga</li> <li>mix</li> <li>mu</li> <li>Damen Oberliga</li> <li>mix</li> <li>mu18 Oberliga</li> <li>weiblich</li> <li>weiblich</li> <li>mix</li> <li>mu16 Oberliga</li> <li>wu18 Oberliga</li> <li>wu16 Oberliga</li> <li>wu16 Oberliga</li> <li>wu16 Oberliga</li> <li>wu16 Oberliga</li> <li>wu16 Oberliga</li> <li>wu16 Oberliga</li> <li>mix</li> <li>mu14 Oberliga</li> <li>mu14 Oberliga</li> <li>mu14 Oberli</li></ul> | Vereinssuche       - Spielklassen -        - Ligatypen -        - Altersklassen -        - m/w -        - Bezirke -        - Kreise -          Alter        ← m/w         ← Bezirk           ← Liganame         ← Liganame          Alter        ← m/w         ← Bezirk         ← Kreise -         ← Liganame         Alter        ← m/w         ← Bezirk         ← Kreise -         ← Liganame         alter        ← m/w         ← Bezirk         ← Kreise -         ← Liganame         Alter        mänlich          ← Herren Oberliga           ← Liganame            vioren            Damen Oberliga                  vioren        mix         mu18 Oberliga         mu16 Oberliga         mu16 Oberliga         mu16 Oberliga         mu16 Oberliga         mu16 Oberliga          4        mix         mu14 Oberliga Vorrunde         mu14 Oberliga         mu14 Oberliga          2        mix |

#### Aufruf im öffentlichen Bereich von TeamSL

zurück

1 2 3 4 5 6 7 8 9

Bezirk:

Kreis:

Liga:

Halle:

Mannschaft:

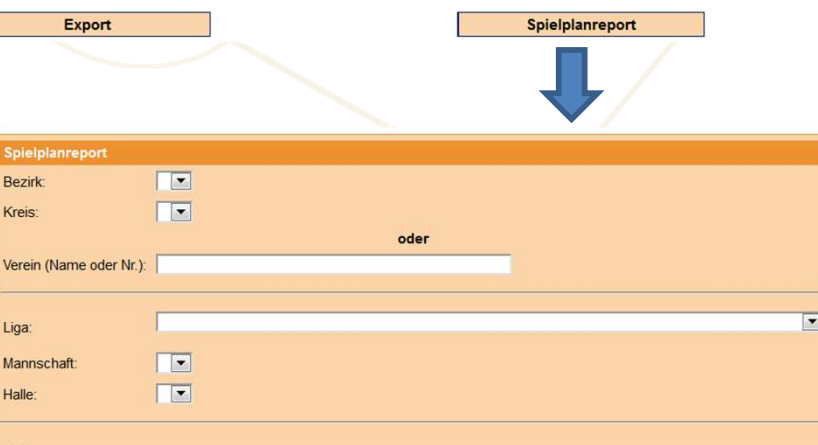

Felder löschen

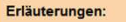

Suchen

- Die Eingabe des Vereins liefert alle Spiele dieses Vereins
- Die Auswahl einer Liga liefert alle Spiele zu dieser Liga
- Die Auswahl einer Mannschaft liefert alle Spiele dieser Mannschaft
- Die Auswahl einer Halle liefert alle Spiele in dieser Halle (auch anderer Mannschaften usw.)

Spielplanreport

### Spiele aus TeamSL exportieren

| pielplanreport                  | pielplanreport (Verein: DJK Frankenberg 1912 Aachen) |              |                           |                    |                            |                                                                                                    |  |  |  |
|---------------------------------|------------------------------------------------------|--------------|---------------------------|--------------------|----------------------------|----------------------------------------------------------------------------------------------------|--|--|--|
| 🔷 Liga                          | ♦Nr.                                                 | <b>♦</b> Tag | ▲ Datum                   | <b>♦</b> Heim      | <b>♦</b> Gast              | <b>♦</b> Halle                                                                                                    |  |  |  |
| Kreisklasse<br>Herren           | 3                                                    | 1            |                           | the constant and a | Standards TV-1             | Combonister: Dubali Epotentium<br>potente tariati                                                                                                    |  |  |  |
| Landesliga 01<br>Herren (LL01H) | 3                                                    | 1            | a de la sector            | bit Automory       | Teleforentiasterischerer 4 | Centeral Symposium (Holler II)                                                                                                    |  |  |  |
| Landesliga 1<br>Damen (LL1D)    | 3                                                    | 1            | SALES (SEE SALES)         | Dischormacherg (   | (4) tinck-basi             | Contract-Contractor (1998) (2)                                                                                                    |  |  |  |
| Regionalliga<br>Damen (RLD)     | 3                                                    | 1            |                           | en makadang        | The sugar.                 | nation operation pass of                                                                                                    |  |  |  |
| Landesliga 1<br>Damen (LL1D)    | 8                                                    | 2            | states, provide the state | Residing Kin-1     | Gill Frankesberg-3         | to the second second se |  |  |  |
| Regionalliga<br>Damen (RLD)     | 8                                                    | 2            | CLASS DOLLARS             | Barder an          | OR FOREBOD                 | sportions -sportsopervolum                                                                                                    |  |  |  |
| Landesliga 01<br>Herren (LL01H) | 8                                                    | 2            | an ann anns an an         | nacitur M          | na radatay                 | sympation terminals                                                                                                    |  |  |  |
| Kreisklasse<br>Herren           | 8                                                    | 2            | Notes and adver-          | Electric Frid      | Gill Practicetory 2        | Tambale der Klenkade Schule                                                                                                    |  |  |  |
| Kreisklasse<br>Herren           | 15                                                   | 3            | CONTRACTOR DATE:          | Northernethers (   | deader Trincher n          | Construction - Statest Eigenvectore,<br>Statester Statest                                                                                                    |  |  |  |
| Bezirksliga 1<br>Damen (BeL01D) | 3                                                    | 1            | ALCOLUMN LABOR            | ent musication (   | mahalana na                | mintant representation (mails to)                                                                                                    |  |  |  |

1 2 3 4 5 6 7 8 9 10 >>

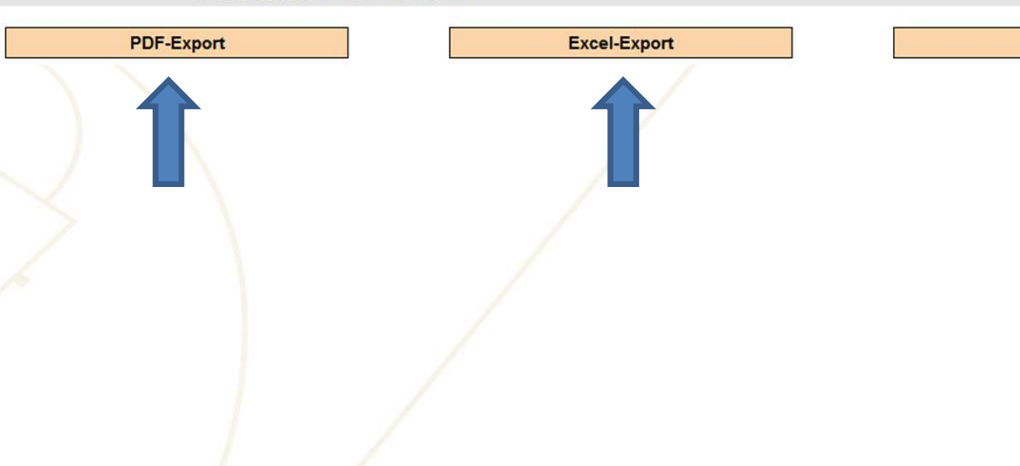

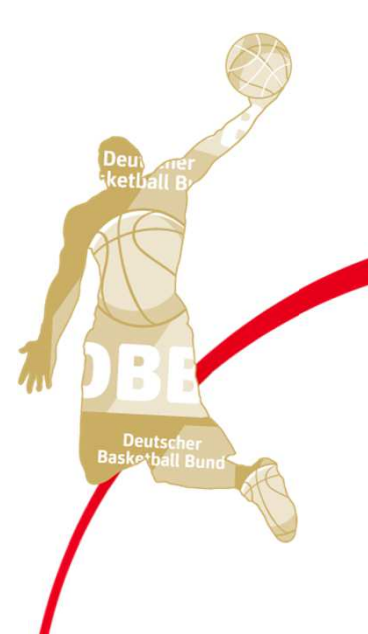

zurück

Deutscher Basketball Bund

#### Ergebnismeldung

## Spielergebnis melden

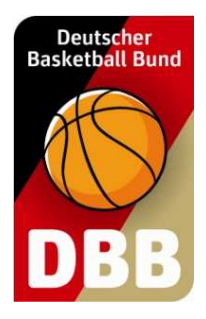

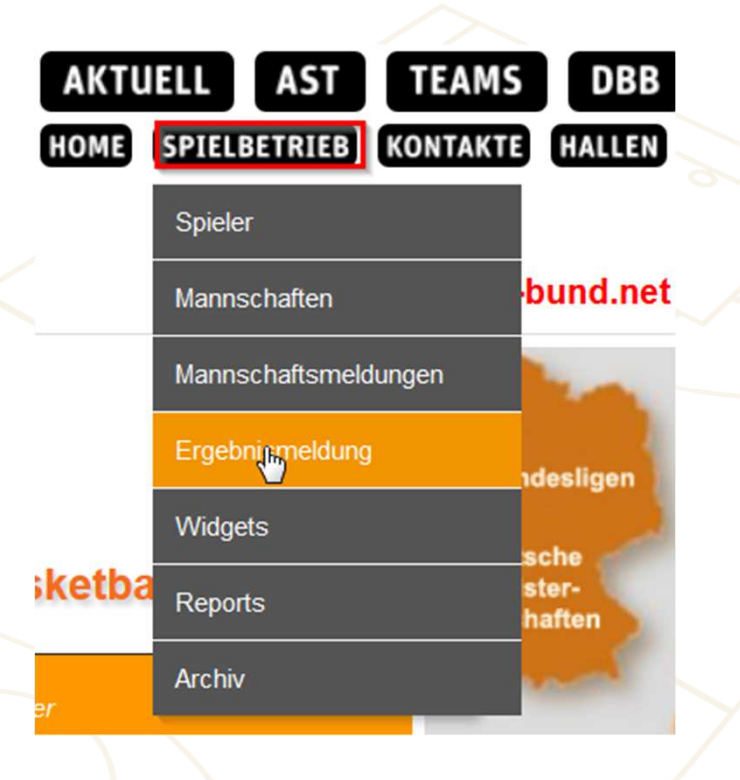

Die Ergebnisse können über den Menüpunkt SPIELBETRIEB eingetragen werden

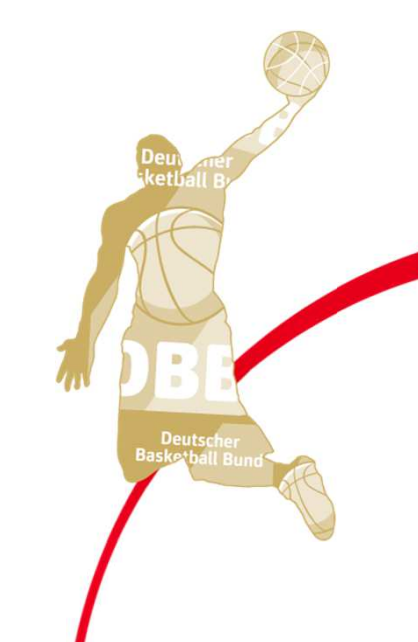

Ergebnismeldung

## Spielergebnis melden

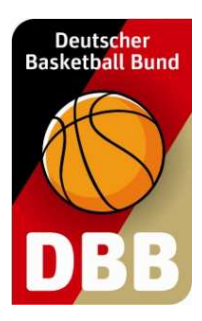

Ergebnisse können nur für Spiele eingegeben werden, deren Spielbeginnzeit in der Vergangenheit liegt

| Erg  | rgebnisse für DJK Frankenberg 1912 Aachen bis zum 06.08.2019 17:45 Auswahl der Mannschaft möglich |                       |       |                                                                    |                          |                 |            |           |            |              |          |         |
|------|---------------------------------------------------------------------------------------------------|-----------------------|-------|--------------------------------------------------------------------|--------------------------|-----------------|------------|-----------|------------|--------------|----------|---------|
| Vor  | Von Bis Suchen - alle -                                                                           |                       |       |                                                                    |                          |                 |            |           |            |              |          |         |
| N    | Sp                                                                                                | Datum                 | Tafa  |                                                                    | Usim                     | Cast            | Stand nach | Stand bei | Stand nach | Stand vor    | Endetand | Spiel-  |
| NF.  | Tag                                                                                               | Datum                 | TIIIO | п.                                                                 | neim                     | Gast            | 1. Viertel | Halbzeit  | 3. Viertel | Verlängerung | Enustanu | Ausfall |
| Lan  | deslig                                                                                            | a 01 Herren (LL01H) - | Land  | esliga                                                             | männlich Senioren (Li    | gannr.: 500110) |            |           |            |              |          |         |
| 3    | 1                                                                                                 | 02.08.2019 14:00      | Z     | 3                                                                  | DJK Frankenberg          | Telekom Baskets |            |           |            |              |          |         |
| Bezi | irkslig                                                                                           | a 1 Damen (BeL01D) -  | Bezi  | kslig                                                              | a weiblich Senioren (Lie | gannr.: 500382) |            |           |            |              |          |         |
| 6    | 2                                                                                                 | 04.08.2019 12:00      | ľ     | (an)                                                               | Brander TV Aach          | DJK Frankenberg |            |           |            |              |          |         |
| 4    | 1                                                                                                 | 02.08.2019 14:00      | Z     | (C)<br>(C)<br>(C)<br>(C)<br>(C)<br>(C)<br>(C)<br>(C)<br>(C)<br>(C) | DJK Frankenberg          | Brander TV Aach |            |           |            |              |          |         |
| 3    | 1                                                                                                 | 01.08.2019 12:00      | Z     | 3                                                                  | DJK Frankenberg          | Pulheimer SC    |            |           |            |              |          |         |

#### Übernehmen mit Tabellenberechnung

Ergebnisse können solange eingetragen/geändert werden, bis der Spielleiter das Spielergebnis bestätigt.

Heim- und Gastmannschaft können das Ergebnis eintragen.

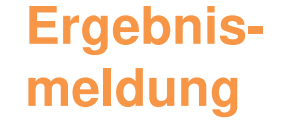

## Spielergebnis melden

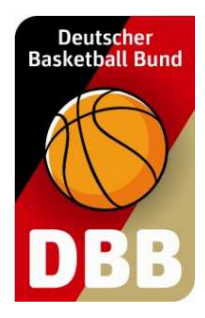

Das Ergebnis kann auch per SMS mitgeteilt werden

Die Telefonnummer für die Meldung lautet: 72990

Die SMS muss folgendes Format haben:

#### dbb\_Liganr\_SpieInummer\_Heimendstand\_Gastendstand

<u>Beispiel</u>: Das Spiel der Oberliga Herren zwischen TSV Bstadt und BC Adorf endete 104:96. Die Liga hat die Nummer 301578, die Spielnummer ist 61.

Die Ergebnismeldung lautet dann: dbb\_301578\_61\_104\_96

Die Liga muss für SMS-Ergebnismeldung freigeschaltet sein!

| Kontakte Ko                                                                                   | ontaktlisten erzeuge                                                                                                    | en                                                                              |
|-----------------------------------------------------------------------------------------------|----------------------------------------------------------------------------------------------------|---------------------------------------------------------------------------------|
| Deutscher<br>Basketball Bund<br>DBB Home<br>AKTUE<br>HOME                                     | Shop Kontakt suchen (+)<br>LL AST TEAMS DBB LIGEN BREITENSPORT JUGE<br>SPIELBETRIEB KONTAKTE HALLEN VERWALTUNG SCHIEDSRICHTER ZUGANGS                                                                                                    | offizieller Hauptsponsor<br>Die Bank und Du<br>CHIZIELLE SHOP<br>DATEN AUFGABEN |
| Kontaktverzeic                                                                                | Kontakte suchen         Verband:       Berliner Basketball-Verband e.V.         Bezirk:       Image: Constraint of the second second | · löschen<br>Adressetiketten sammeln                                            |
| <u>2 Optionen</u> :<br>Kontakt: Vereinsanschriften, Ansch<br>Funktion: Anschriften Funktionen | Liste der Mannsch<br>hrift LV und DBB<br>im LV und im Verein                                                                                                    | aftsverantwortlichen                                                            |
| × * * *                                                                                       |                                                                                                    | Basketball Bund                                                                 |

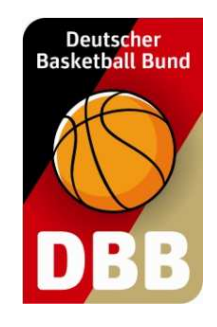

Kontaktlisten erzeugen

| Verband:               | Berliner Basketball-Verband e.V. |        |
|------------------------|----------------------------------|--------|
| Bezirk:                |                                  |        |
| Kreis:                 |                                  |        |
|                        | oder                             |        |
| Verein (Name oder Nr.) |                                  |        |
|                        |                                  |        |
| Adressen Typ:          | Anschrift des Kontakts           |        |
|                        |                                  |        |
| en                     | Felder löschen                   | zurück |

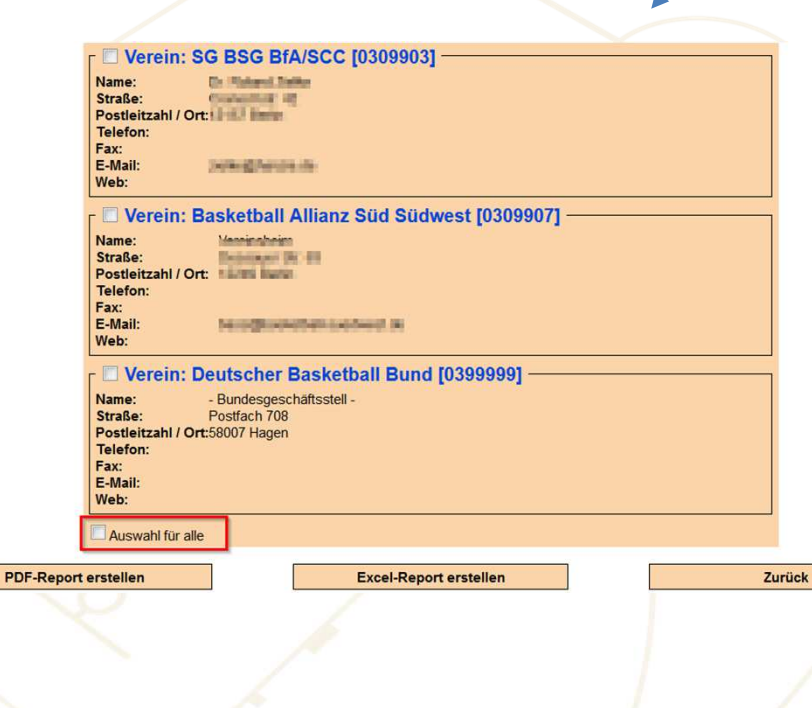

**Kontakte** 

Haken bei "Auswahl für alle" setzen

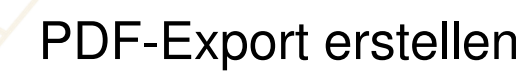

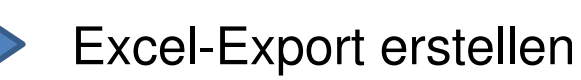

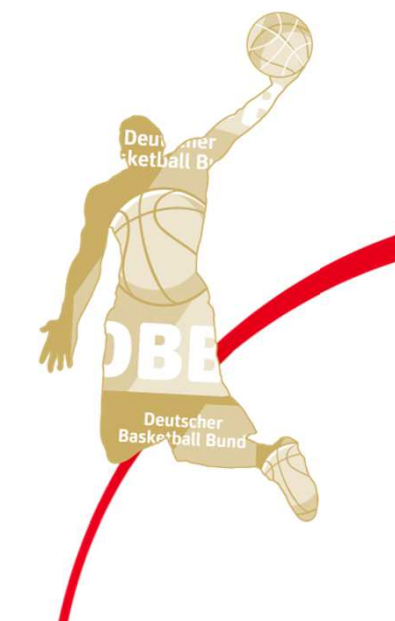

| Kon        | takte                         |                      | Funł<br>eintr      | ctio<br>age      | nen im<br>en                                                                                                    | <b>Verei</b> r                                                          | ן       |          | Deutscher<br>Basketball Bund                                                                                                    |  |  |
|------------|-------------------------------|----------------------|--------------------|------------------|----------------------------------------------------------------------------------------------------|-------------------------------------------------------------------------|---------|----------|----------------------------------------------------------------------------------------------------|--|--|
|            |                               | Kontakte<br>Verband: | suchen<br>Ber      | iner Basketball- | Verband e.V.                                                                                                    |                                                                         |         |          |                                                                                                    |  |  |
|            |                               | Bezirk:              |                    | 1                |                                                                                                    |                                                                         |         |          |                                                                                                    |  |  |
|            |                               | Kreis:<br>Verein (Na | ame oder Nr.): 000 | 00000            | Eigene Ve<br>auf <sucl< th=""><th colspan="6">Eigene Vereinskennziffer eintragen und<br/>auf <suchen> klicken</suchen></th></sucl<> | Eigene Vereinskennziffer eintragen und<br>auf <suchen> klicken</suchen> |         |          |                                                                                                    |  |  |
|            |                               |                      | Suchen             |                  |                                                                                                    | reider löschen                                                          |         |          | •                                                                                                    |  |  |
| Kontaktlis | te                            | 3                    |                    |                  |                                                                                                    |                                                                         |         |          |                                                                                                    |  |  |
| ▲ Тур      | ◆ Verband                     |                      | Bezirk             | ♦ Kreis          | ♦ Vereinsnummer                                                                                                    | ♦ Vereinsnam                                                            | ie Be   | arbeiten | Se la companya de la companya de la companya |  |  |
| Verein     | watershop to add the resource | A                    | trais station.     |                  | 100109                                                                                                    | OB Parketing 310                                                        | 1 Autom | SE       | Deux mer                                                                                                    |  |  |
|            |                               |                      |                    |                  |                                                                                                    | Klicken auf                                                             | <f></f> |          | Deutscher<br>Baskerball Bund                                                                                                    |  |  |

**Kontakte** 

# Funktionen im Verein eintragen

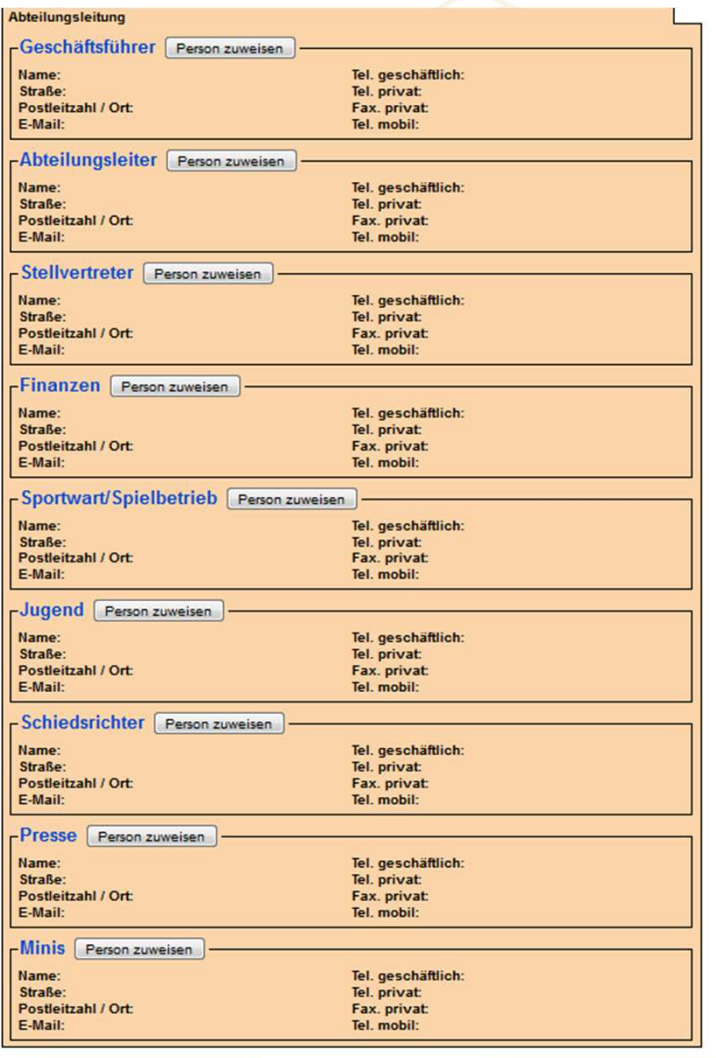

Pro Funktion kann eine Person zugewiesen werden.

Die Einträge erscheinen in der "Anschriftenliste nach Funktion".

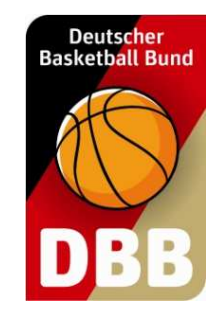

Speichern

Zurück

Hallen

### Spielhallen seinem Verein zuordnen

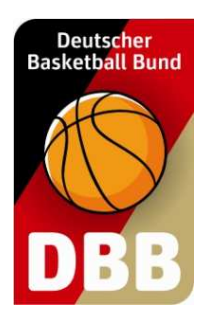

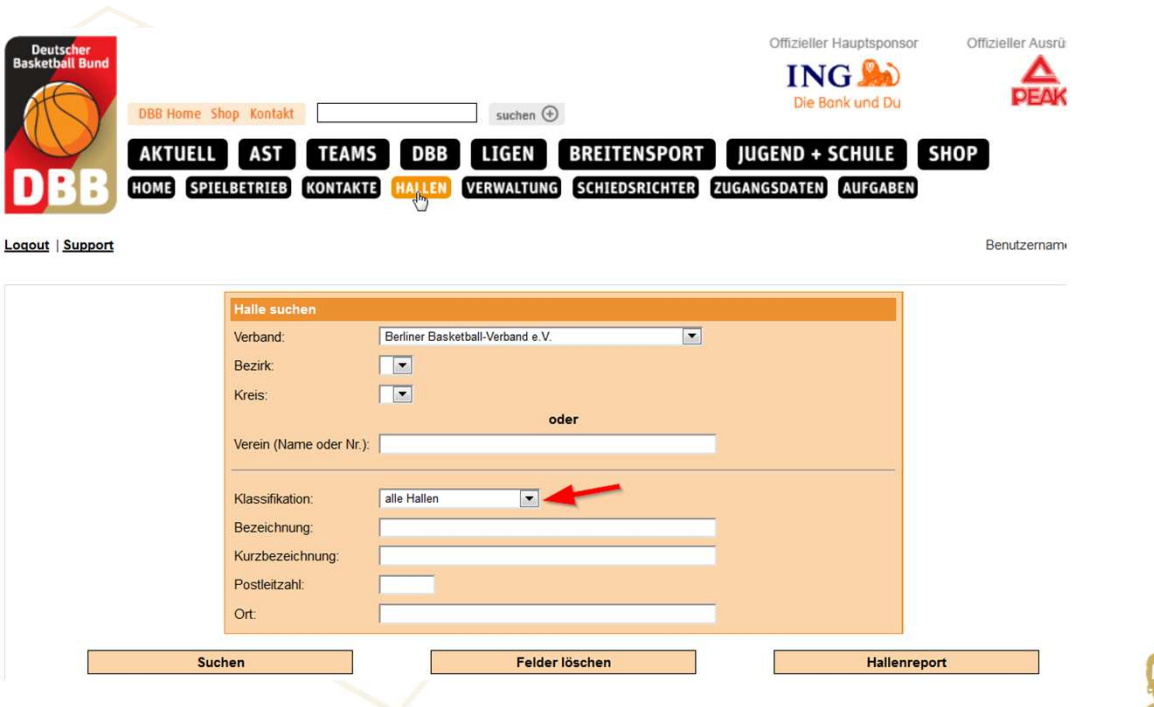

Die Auswahl "alle Hallen" möglichst nicht verändern

Über die Kriterien kann die Suchen eingeschränkt werden

Durch klicken auf <Suchen> erscheint die Auswahlliste

Hallen

### Spielhallen seinem Verein zuordnen

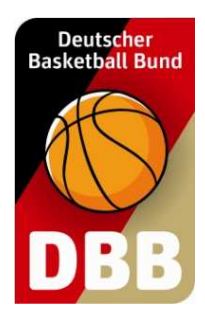

| Halle | nliste                     |            |                          |              |                        | ×                |        |
|-------|----------------------------|------------|--------------------------|--------------|------------------------|------------------|--------|
|       | Bezeichnung                | ♦ Kurzname | ♦ Straße                 | Postleitzahl | ♦ Ort                  | ▲ Klassifikation | Aktion |
|       | Mercedes-Benz Arena Berlin | 004        | Mercedes-Platz 1         | 10243        | Berlin-Friedrichshain  | BL               | Z      |
|       | Sporthalle Charlottenburg  | 002        | Sömmeringstraße 29       | 10589        | Berlin-Charlottenburg  | BL 🧹             |        |
|       | Carl-Schuhmann-Sporthalle  | 329        | Osdorfer Straße 53       | 12207        | Berlin-Lichterfelde    | BL               | Z      |
|       | Max-Schmeling-Halle A      | 005        | Am Falkplatz 1           | 10437        | Berlin-Prenzlauer Berg | RL1              | 2      |
|       | Max-Schmeling-Halle B      | 006        | Am Falkplatz 1           | 10437        | Berlin-Prenzlauer Berg | RL1              | Z      |
|       | Max-Schmeling-Halle C      | 007        | Am Falkplatz 1           | 10437        | Berlin-Prenzlauer Berg | RL1              | Ø      |
|       | Schillerstraße, oben       | 010        | Schillerstraße 121       | 10625        | Berlin-Charlottenburg  | RL1              | Z      |
|       | Staakener Feldstraße       | 305        | Staakener Feldstraße 6-8 | 13591        | Berlin-Spandau         | RL1              | 2      |
|       | Wichertstraße              | 240        | Wichertstraße 25         | 10439        | Berlin-Prenzlauer Berg | RL2              | Z      |
|       | Alt-Moabit                 | 380        | Alt-Moabit 10            | 10557        | Berlin-Tiergarten      | RL2              | Z      |

#### Auswahl der Halle durch klicken auf das Icon

| Halle            |                                                                    |
|------------------|--------------------------------------------------------------------|
| Hallendaten      | Abmessungen Position von Korbanlage Zeitmessung Sonstiges          |
| Verein(e):       | ALBA Berlin Basketballteam e.V. (300039) , ALBA Berlin (1700002) + |
| Klassifikation:  | BL                                                                 |
| Bezeichnung:     | Mercedes-Benz Arena Berlin                                         |
| Kurzbezeichnung: | 004                                                                |
| Straße:          | Mercedes-Platz 1                                                   |
| Postleitzahl:    | 10243                                                              |
| Ort:             | Berlin-Friedrichshain                                              |

Durch klicken auf + wird die Halle dem Verein zugeordnet Hallen

Der Hallenreport ist erreichbar über den Menüpunkt HALLEN

### Hallenreport erstellen

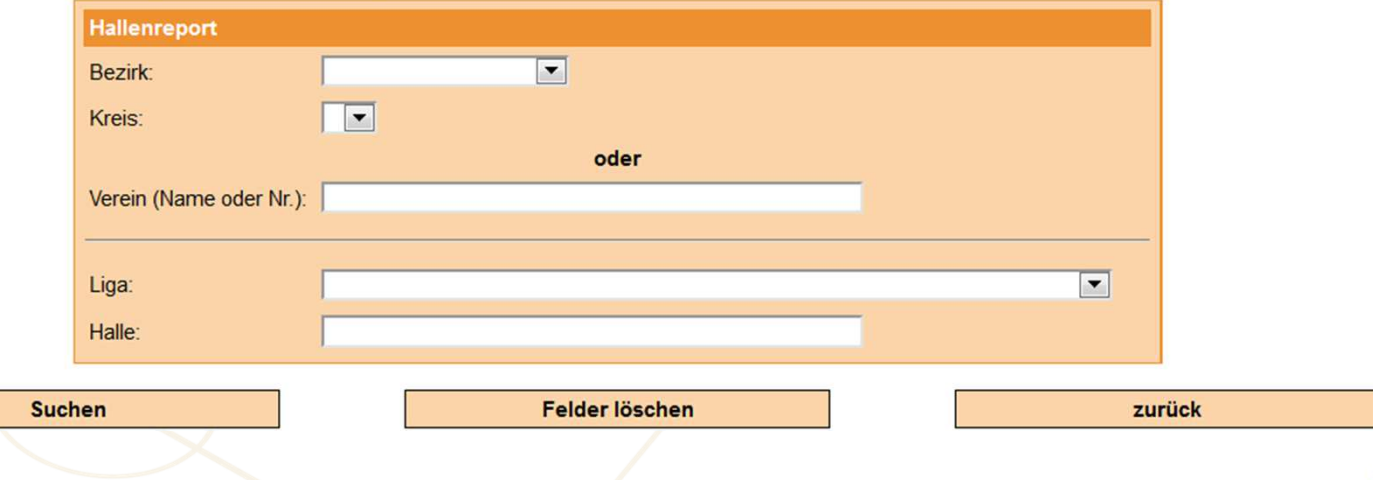

Deutscher Basketball Bund

#### PDF-/Excel-Export möglich für:

Verein: alle Hallen, die dem Verein zugeordnet sind Liga: alle Hallen einer Liga, in denen Spiele stattfinden

Keine Auswahl: alle Hallen des LV

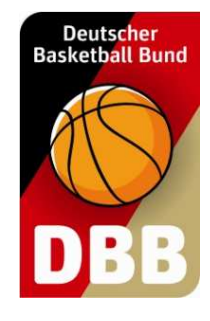

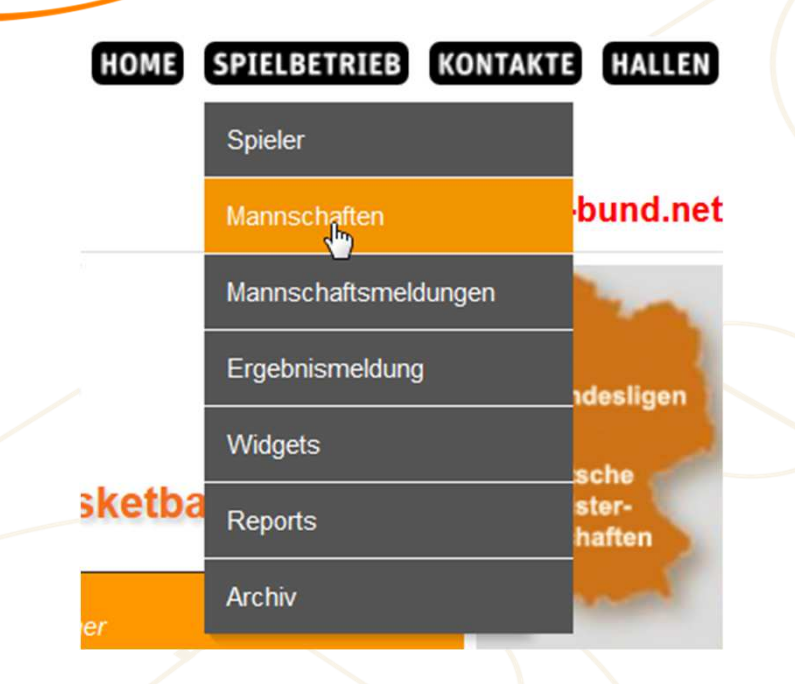

Über diesen Menüpunkt erfolgt die

- Eingabe des
   Mannschaftsverantwortlichen
- ✓ Pflege der Spielerliste
- Anzeige aller Mannschaften des Vereins
- ✓ Neue Mannschaften anlegen

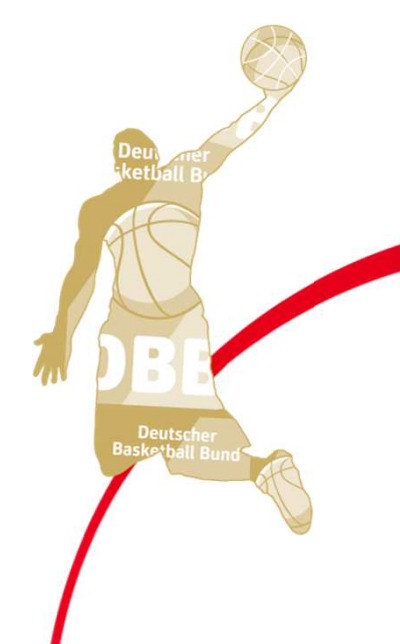

### Mannschaftsliste des Vereines

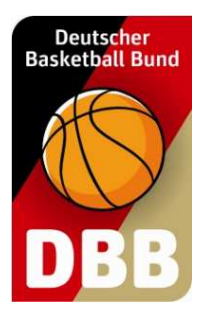

| nschaftsliste für Verein DJK Frankenberg 1912 Aache | en (1110109)   |               |              |                                       |
|-----------------------------------------------------|----------------|---------------|--------------|---------------------------------------|
| s: alle Filter "in Liga 2019/20"                    |                |               |              | Sortierung zurücksetzen               |
| Mannschaftsname                                     | Ordnungszahl   | Altersklasse  | <b>♦</b> m/w | Bearbeiten                            |
| DJK Frankenberg Aachen                              | 1              | Ü35           | weiblich     | 🛛 🛠 🗋 🗍                               |
|                                                     |                |               |              |                                       |
|                                                     |                |               |              |                                       |
| annschaft bearbeiten                                |                |               |              |                                       |
| Pflege Mannschaftsverantv                           | vortlicher     |               |              |                                       |
| Fingabe Trikotfarben                                |                |               |              |                                       |
|                                                     |                |               |              |                                       |
|                                                     |                |               |              | Deu) mer                              |
|                                                     |                |               | •            |                                       |
|                                                     | alarzuardnung  | haarbaitan    |              | A A A A A A A A A A A A A A A A A A A |
| Spi                                                 | elerzuoranung  | gbearbeilen   |              |                                       |
|                                                     | 🛛 ≽ Spieler de | er Mannschaf  | t als        |                                       |
|                                                     | Stammsp        | ieler zuordne | n            |                                       |
|                                                     |                | to optoigon / | druckon      | Deutscher<br>Baskethall Bund          |
|                                                     |                |               |              |                                       |

Mannschaftsdaten bearbeiten

Mannschaftsdaten

### Pflege Mannschaftsverantwortlicher

Personendaten bearbeiten

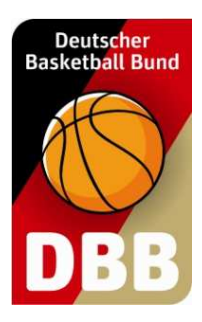

Button "Personendaten bearbeiten" nicht erscheint, wenn die zugehörige Person ihre TB bei einem anderen Verein hat

Tel. geschäftlich: Inter County Name: Tel. privat: Straße: State State State State Postleitzahl / Ort: ax. privat: de las Présidences E-Mail: Tel. mobil: Übernehmen Zurück Person suchen Vorname: Nachname:

-Mannschaftsverantwortlicher Person zuweisen

Mannschaftsverantwortlicher

Der Mannschaftsverantwortliche erscheint u.a. im Betreuerverzeichnis und in der Mannschaftsmeldungsabfrage

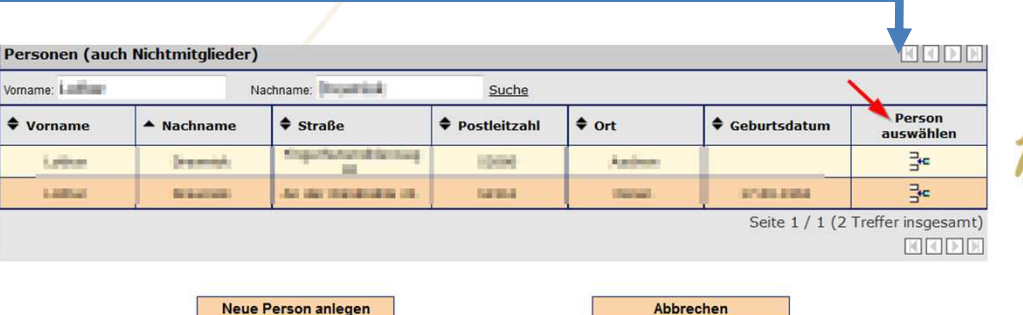

## **Eingabe Trikotfarben**

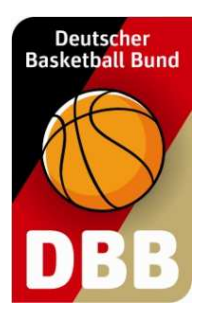

| Mannscha    | aftsdate   | n Man      | nschaftsverantwortlicher                                      |             |              |           |         |                                                                                                    |                                          |             |             |           |
|-------------|------------|------------|---------------------------------------------------------------|-------------|--------------|-----------|---------|----------------------------------------------------------------------------------------------------|------------------------------------------|-------------|-------------|-----------|
| Verein      |            | DJK Frank  | enberg 1912 Aachen                                            |             |              |           |         |                                                                                                    |                                          |             |             |           |
| Ordnungsz   | zahl       | 1          |                                                               |             |              |           |         |                                                                                                    |                                          |             |             |           |
| Altersklass | se         | Senioren   |                                                               |             |              |           |         |                                                                                                    | Die                                      | se Da       | aten k      | önnei     |
| Geschlech   | nt         | männlich   |                                                               |             |              |           |         |                                                                                                    | nur                                      | noch        | vom         |           |
| Mannschat   | ftsname    | DJK Frank  | enberg                                                        |             |              |           |         |                                                                                                    |                                          | HUCH        | VOIII       | ∟v        |
| Kurzname    | :          | Frbg       |                                                               |             |              |           |         |                                                                                                    | geä                                      | indert      | twerc       | len       |
| Exportnam   | ne         |            |                                                               |             |              |           |         |                                                                                                    |                                          |             |             |           |
| /ideotextna | ame        |            |                                                               |             |              | -         |         |                                                                                                    |                                          |             |             |           |
| Spielhemd   | I (Heim)   | grün       |                                                               |             |              |           |         | hior                                                                                                    | aingagab                                 | on Dr       | oton        |           |
| Spielhose   | (Heim)     | grün       |                                                               |             |              |           | DIE     |                                                                                                    | - ingegeb                                |             |             |           |
| Spielhemd   | l          |            |                                                               |             |              |           | erso    | chein                                                                                                    | en später                                | ' in de     | er          |           |
| Spielhose   | )          | ,<br>      |                                                               |             |              |           | Mar     | nsch                                                                                                    | aftsliste (                              | der I i     | na          |           |
| (Auswärts)  | )          |            |                                                               |             |              | ا         | viai    | 11001                                                                                                    |                                          |             | gu          |           |
| Standardha  | alle für   | Lar        | den in folgenden Ligen über<br>ndesliga 01 Herren (LL01H)     | momr<br>500 | nen:<br>1110 | 1         |         |                                                                                                    |                                          |             |             |           |
| neue Spiel  | lpläne     | Einhard-Gy | /mnasium (Halle 1)                                            |             |              | ]         |         |                                                                                                    |                                          |             | Ļ           |           |
|             |            | Überr      | nehmen                                                        |             | 2            | Zurück    |         |                                                                                                    |                                          |             |             |           |
| _           |            | 1          | 1                                                             |             |              |           | 1       |                                                                                                    |                                          |             | <u> </u>    |           |
|             | Mannscha   | aftmeldung | sabfrage - Bezirksliga 1 Da                                   | men (       | BeL01D       | )         |         |                                                                                                    |                                          |             |             |           |
| -           | ▲ Mannso   | haft       | Verein                                                        | Nr.         | Schl.Nr.     | Wochentag | Uhrzeit | Betreuer                                                                                                    | Halle                                    | Trikot (H)  | Trikot (A)  | Bemerkung |
|             | ASG Elsdor | f          | ASG Elsdorf e. V. (1110506)                                   | 1           |              | (April of | 10-94   | Particula.                                                                                                    | 3-fails water pour left                  | Weiss / Rot | Rot / Weiss |           |
|             | BG Aachen  | 2          | BG Aachen/DJK vaaiserquartiei                                 | 2           | H            | Notice -  | 101.00  | A COLUMN                                                                                                    | A numerican printer (States (St.         | weiß / weiß | grün / grün |           |
|             |            |            | (1110110)                                                     |             |              | -         |         | Contraction of the local division of the local division of the loc | table of the second of the second of the |             |             |           |
|             | Brander TV | Aachen     | (1110110)<br>Brander Turnverein 1883<br>Aachen e.V. (1110114) | 1           | E.           |           |         | intel<br>Sarantel                                                                                                    | Carlos Angeles da<br>Marcia Pala         | lila / lila | lila / lila |           |

### **Anzeige Mannschaftsliste**

| nnschaftsliste für Verein DJK Frankenberg 1912 Aachen (1110109) |                                                                                                    |                                                                                                    |                                                                                                    |                                                                                                    |  |  |  |  |  |  |
|-----------------------------------------------------------------|----------------------------------------------------------------------------------------------------|----------------------------------------------------------------------------------------------------|----------------------------------------------------------------------------------------------------|----------------------------------------------------------------------------------------------------|--|--|--|--|--|--|
| : alle                                                          |                                                                                                    |                                                                                                    |                                                                                                    | Sortierung zurücksetzen                                                                                                    |  |  |  |  |  |  |
| ♦ Mannschaftsname                                               | Ordnungszahl                                                                                                    | Altersklasse                                                                                                    | <b>\$</b> m/w                                                                                                    | Bearbeiten                                                                                                    |  |  |  |  |  |  |
| DJK Frankenberg Aachen                                          | 1                                                                                                    | Ü35                                                                                                    | weiblich                                                                                                    | 🛛 🕉 🗋 🚺                                                                                                    |  |  |  |  |  |  |
| DJK Frankenberg                                                 | 1                                                                                                    | Senioren                                                                                                    | männlich                                                                                                    | 🛛 🕉 🗋 🖥                                                                                                    |  |  |  |  |  |  |
| DJK Frankenberg 2                                               | 2                                                                                                    | Senioren                                                                                                    | männlich                                                                                                    | 🛛 🕉 🗋 🚺                                                                                                    |  |  |  |  |  |  |
| DJK Frankenberg                                                 | 1                                                                                                    | Senioren                                                                                                    | weiblich                                                                                                    | 🛛 🕉 🗋 🖥                                                                                                    |  |  |  |  |  |  |
| DJK Frankenberg 2                                               | 2                                                                                                    | Senioren                                                                                                    | weiblich                                                                                                    | 🛛 🕉 🗋 🚺                                                                                                    |  |  |  |  |  |  |
| DJK Frankenberg 3                                               | 3                                                                                                    | Senioren                                                                                                    | weiblich                                                                                                    | 🛛 🛠 🗋 🖥                                                                                                    |  |  |  |  |  |  |
| DJK Frankenberg 4                                               | 4                                                                                                    | Senioren                                                                                                    | weiblich                                                                                                    | 🛛 🛠 🗋 🚺                                                                                                    |  |  |  |  |  |  |
| DJK Frankenberg Aachen (zuletzt: 2008/09)                       | 1                                                                                                    | Ü40                                                                                                    | weiblich                                                                                                    | 🗹 🔊 🗍                                                                                                    |  |  |  |  |  |  |
| DJK Frankenberg 3 (zuletzt: 2016/17)                            | 3                                                                                                    | Senioren                                                                                                    | männlich                                                                                                    | ☑ 於.                                                                                                    |  |  |  |  |  |  |
| DJK Frankenberg 5 (zuletzt: 2016/17)                            | 5                                                                                                    | Senioren                                                                                                    | weiblich                                                                                                    | 2 X                                                                                                    |  |  |  |  |  |  |
|                                                                 | schaftsliste für Verein DJK Frankenberg 1912 Aachen (11<br>alle<br>Mannschaftsname<br>DJK Frankenberg Aachen<br>DJK Frankenberg 2<br>DJK Frankenberg 2<br>DJK Frankenberg 2<br>DJK Frankenberg 3<br>DJK Frankenberg 3<br>DJK Frankenberg 4<br>DJK Frankenberg 3 (zuletzt: 2016/17)<br>DJK Frankenberg 5 (zuletzt: 2016/17) | schaftsliste für Verein DJK Frankenberg 1912 Aachen (1110109)IIIIDJK Frankenberg Aachen1DJK Frankenberg 22DJK Frankenberg 22DJK Frankenberg 22DJK Frankenberg 33DJK Frankenberg 33DJK Frankenberg 44DJK Frankenberg 5 (zuletzt: 2016/17)5 | schaftsliste für Verein DJK Frankenberg 1912 Aachen (11/09)Colspan="2">schaftsliste für Verein DJK FrankenbergImage: MannschaftsnameImage: MannschaftsnameImage: MannschaftsnameImage: MannschaftsnameDJK Frankenberg Aachen1Ü35DJK Frankenberg 22SeniorenDJK Frankenberg 22SeniorenDJK Frankenberg 33SeniorenDJK Frankenberg 33SeniorenDJK Frankenberg 44SeniorenDJK Frankenberg 3 (zuletzt: 2008/09)1Ü40DJK Frankenberg 3 (zuletzt: 2016/17)3SeniorenDJK Frankenberg 5 (zuletzt: 2016/17)5Senioren | Schaftsliste für Verein DJK Frankenberg 1912 Aachen (1:1009)         i alle         I alle       I Altersklasse       I m/w         DJK Frankenberg Aachen       1       Ü35       weiblich         DJK Frankenberg Aachen       1       Ü35       weiblich         DJK Frankenberg Aachen       1       Senioren       männlich         DJK Frankenberg 2       2       Senioren       männlich         DJK Frankenberg 2       1       Senioren       weiblich         DJK Frankenberg 2       2       Senioren       weiblich         DJK Frankenberg 2       2       Senioren       weiblich         DJK Frankenberg 3       3       Senioren       weiblich         DJK Frankenberg 4       4       Senioren       weiblich         DJK Frankenberg 4       4       Senioren       weiblich         DJK Frankenberg 4.2008/09)       1       Ü40       weiblich         DJK Frankenberg 3 (zuletzt: 2016/17)       3       Senioren       männlich         DJK Frankenberg 5 (zuletzt: 2016/17)       5       Senioren       weiblich |  |  |  |  |  |  |

Mannschaft löschen

Hat eine Mannschaft einmal an einer Liga teilgenommen, kann sie nicht mehr gelöscht werden

Seite 1 / 2 (19 Treffer insgesamt)

Deutscher Basketball Bund

Neue Mannschaft anlegen

1 2

alle Spieler

Diese Felder sind immer auszufüllen

|   | Neue Mannschaft                   | t anlegen                    |    |             |                              |
|---|-----------------------------------|------------------------------|----|-------------|------------------------------|
|   | Mannschaftsdate                   | n Mannschaftsverantwortliche | r  |             |                              |
|   | Verein                            | DJK Frankenberg 1912 Aachen  |    | Automotioak | wird dar Varainanama         |
| ٢ | Ordnungszahl                      | bitte wählen 💌               |    | Automatisci | wird der vereinsname         |
|   | Altersklasse                      | bitte wählen                 |    | eingetragen | . Eventuell muss der         |
| 4 | Geschlecht                        | bitte wählen                 |    | Mannschaft  | shame angepasst              |
|   | Mannschaftsname                   | DJK Frankenberg 1912 Aachen  |    | werden      |                              |
| Ļ | Kurzname                          |                              |    | werden.     |                              |
|   | Exportname                        |                              |    |             | doundozabl (s. 1) muss immer |
|   | Videotextname                     |                              |    |             |                              |
|   | Spielhemd (Heim)                  |                              | -  | <u> </u>    | ninzugetugt werden.          |
|   | Spielhose (Heim)                  |                              |    |             |                              |
|   | Spielhemd<br>(Auswärts)           |                              |    |             |                              |
|   | Spielhose<br>(Auswärts)           | J                            |    |             | Deux                         |
|   | Standardhalle für neue Spielpläne | bitte wählen                 | •  |             | iketball B                   |
|   | <i>8</i>                          | Übernehmen                   | Zu | urück       | ALC                          |
|   |                                   |                              |    |             |                              |
|   |                                   |                              |    |             |                              |
|   |                                   |                              |    |             |                              |

Neue Mannschaft anlegen

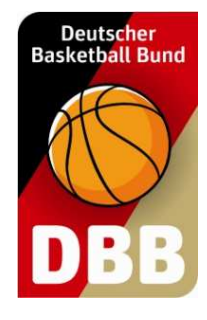

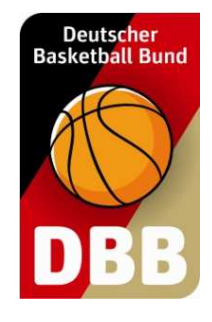

# Spielerliste

Mannschaften

| Spielerliste für Mannschaft Time to time     • Nachname     • Vorname     • Nachname     • Nachname     • Spielerliste streichen     • Spieler hinzufugen     • Spieler hinzufugen     • Spieler hinzufugen     • Spieler hinzufugen     • Spieler hinzufugen     • Spieler                                                                                                    | Spielerliste | für Mannschaft DEC I<br>nname ♦ Vorname  Fillen  Fillen Fillen  Fillen  Fillen  Fillen  Fillen  Fillen  Fillen  Fillen  Fillen  Fillen  Fillen  Fillen  Fillen  Fillen | t TNA-Nr<br>TNA-Nr<br>von der Spielerlist | Senioren männlich)<br>♦ Stamm- spieler<br>✓<br>✓<br>✓<br>te streichen                                | mögliche Aushilfen               | gemeldet                 | ♦ aktiv bis        | gesperrt<br>Seite 1 / 1 (3 | Bearb./Anzeigen      |
|----------------------------------------------------------------------------------------------------|--------------|----------------------------------------------------------------------------------------------------|-------------------------------------------|----------------------------------------------------------------------------------------------------|----------------------------------|--------------------------|--------------------|----------------------------|----------------------|
| • Nachname       • Vorname       • TNA-Nr       • stamm-spieler       • mögliche Aushilfen       • aktiv bis       gespert       Bearb./Anzeigen         • Nachname       • Vorname       • TNA-Nr       • stamm-spieler       • mögliche Aushilfen       • aktiv bis       gespert       Bearb./Anzeigen         • Spieler für die Saison 2019/20 von der Spielerliste streichen       • spieler für die Saison 2019/20 von der Spielerliste streichen       Seite 1 / 1 (3 Treffer insgesamt)         • Spieler hinzufügen       zurück       Drucken         • Spieler hinzufügen       zurück       Drucken         • Spieler hinzufügen       zurück       Drucken         • Spieler hinzufügen       zurück       Drucken         • Spieler hinzufügen       zurück       Drucken         • Spieler hinzufügen       zurück       Drucken         • Spieler hinzufügen       zurück       Drucken         • • • • • • • • • • • • • • • • • • •                                                                                                    | Nacl Spield  | hname 🔶 Vorname                                                                                                    | TNA-Nr                                    | <ul> <li>Stamm- spieler</li> <li>✓</li> <li>✓</li> <li>✓</li> <li>✓</li> <li>te streichen</li> </ul> | mögliche Aushilfen               | ◆ gemeldet               | aktiv bis          | gesperrt<br>Seite 1 / 1 (3 | Bearb./Anzeigen      |
| Image: Control of the second of the second of t |              | er für die Saison 2019/20<br>Spieler hinzufü                                                                                                    | y von der Spielerlist                     | te streichen                                                                                         | zurück                           | NUMBER 1128              |                    | Seite 1 / 1 (3             | 3 Treffer insgesamt) |
| spieler hinzufügen<br>spieler hinzufügen<br>tragung erfolgt immer als STAMMSPIELER. TeamSL                                                                                                    | Spiele       | er für die Saison 2019/20<br>Spieler hinzufü                                                                                                    | y von der Spielerlist                     | te streichen                                                                                         | zurück                           | DEFECTION EXCE           |                    | Seite 1 / 1 (3             | 3 Treffer insgesamt) |
| spieler für die Saison 2019/20 von der Spielerliste streichen<br>Spieler hinzufügen<br>Tragung erfolgt immer als STAMMSPIELER. TeamSL                                                                                                    |              | er für die Saison 2019/20<br>Spieler hinzufü                                                                                                    | ) von der Spielerlist<br>gen              | te streichen                                                                                         | zurück                           | MUNCTION LLCC            |                    | Seite 1 / 1 (3             | Treffer insgesamt    |
| Spieler für die Saison 2019/20 von der Spielerliste streichen<br>Spieler hinzufügen<br>Tucken<br>Tucken<br>tragung erfolgt immer als STAMMSPIELER. TeamSL                                                                                                    | Spiel        | er für die Saison 2019/20<br>Spieler hinzufü                                                                                                    | ) von der Spielerlist<br>gen              | te streichen                                                                                         | zurück                           |                          |                    | Seite 1 / 1 (3             | 3 Treffer insgesamt) |
| Spieler hinzufügen     zurück       Image: Spieler hinzufügen     Image: Spieler hinzufügen       Image: Spieler hinzufügen     Image: Spieler hinzufügen       Image: Spieler hinzufügen     Image: Spieler hinzufügen       Image: Spieler hinzufügen     Image: Spieler hinzufügen       Image: Spieler hinzufügen     Image: Spieler hinzufügen       Image: Spieler hinzufügen     Image: Spieler hinzufügen       Image: Spieler hinzufügen     Image: Spieler hinzufügen       Image: Spieler hinzufügen     Image: Spieler hinzufügen                                                                                                    |              | Spieler hinzufü                                                                                                    | gen                                       |                                                                                                    | zurück                           |                          |                    |                            |                      |
| tragung erfolgt immer als <b>STAMMSPIELER</b> . TeamSL der Spielerliste                                                                                                    |              |                                                                                                    |                                           |                                                                                                    | Luruok                           |                          |                    | Drucken                    |                      |
|                                                                                                    | intragung er | folgt immer                                                                                                    | als STAN                                  |                                                                                                    | <b>R</b> . TeamSL                |                          | HTM<br>der S       | L-Anze<br>Spielerlis       | ige<br>ste           |
|                                                                                                    |              |                                                                                                    |                                           |                                                                                                    |                                  |                          |                    |                            |                      |
|                                                                                                    |              | wieder<br>dies nu                                                                                                    | können nu<br>von der Sp<br>r noch übe     | ur bis zum e<br>bielerliste ge<br>er den LV.                                                         | ersten Spiel de<br>elöscht werde | er Liga voi<br>n. Danach | n Verein<br>i geht |                            | Deutse<br>Baskerba   |

### Spielerliste

Die Liste ist gefiltert nach Altersklasse / Geschlecht der Liga!

Soll ein Spieler eines jüngeren Jahrgangs zugewiesen werden, muss zuerst die Altersklasse geändert werden

| Auswahl Spieler - | nderig            |                                      |              |                 |              |         |                   |  |  |  |  |
|-------------------|-------------------|--------------------------------------|--------------|-----------------|--------------|---------|-------------------|--|--|--|--|
| Geb.Datum:        | Name, TNA:        | Suche - alle Senioren - 💌 männlich 💌 |              |                 |              |         |                   |  |  |  |  |
| ▲ Nachname        | ♦ Vorname         | Geburtsdatum                         | berechtigt   | 🕈 TNA-Nr        | <b>♦</b> STB | 🕈 Nat.  | Zuweisen          |  |  |  |  |
| off mater         | -maph             | 10.01.000                            | 20100-000    | 121010-00       |              |         | *                 |  |  |  |  |
| farrie:           | Harvel            | (0.06340)                            | 2848.2498    | Condenie Congra |              |         | <b>X</b> -        |  |  |  |  |
| mainten           | tehniatian        | 10.01.000                            | 20100.000    | 100.000         |              |         | *                 |  |  |  |  |
| Dentity .         | Pallo             | 33.86.584                            | 101012-008   | 35494949        |              |         | <b>X</b> -        |  |  |  |  |
| manpa:            | -89               | 11.1.1.105                           | 10.000.0000  | 2010 (A.1992)   |              |         | <b>X</b> -        |  |  |  |  |
| li-love           | Onter-Outer       | 32.13.1997                           | 28/31.2698   | 32424466        |              |         | 350               |  |  |  |  |
| manania           | Markinis Passilar | 10.00.000                            | 10.00.000    |                 |              | D       | *                 |  |  |  |  |
| liter .           | Oritor            | 11.00.000                            | HEAD, DOD 1  | 104036367       |              |         | <b>X</b> •        |  |  |  |  |
| Tipper 1          | njaan -           | 0.01.000                             | 10.000.000.0 | 100.000         |              |         | <b>X</b> -        |  |  |  |  |
| Deen              | Parts.            | 30.00.000                            | 28/06/2009   | 300 Persons     |              |         | ₿.                |  |  |  |  |
|                   |                   |                                      |              |                 | Seite        | 1/4(387 | reffer insgesamt) |  |  |  |  |

Spieler der Mannschaft zuweisen

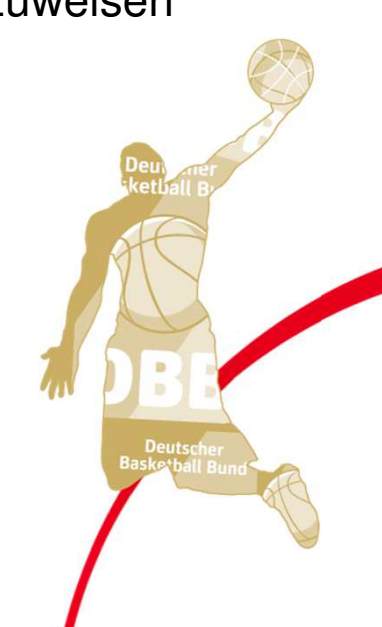

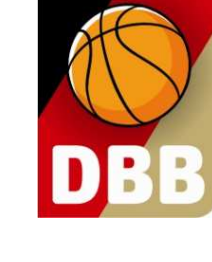

Deutscher Basketball Bund

### **Spielerliste - Fehler**

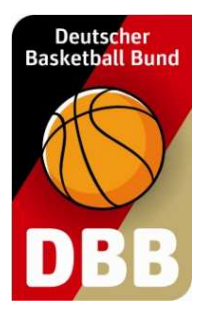

#### Spieler kann nicht der Spielerliste hinzugefügt werden

Der Spieler ist nicht für diese Liga spielberechtigt und kann daher nicht auf die Spielerliste gesetzt werden. Entweder ist seine Nationalität nicht nachgewiesen (= deutscher Spieler/EU-Spieler) und/oder er hat keinen gültigen Aufenthaltstitel gemäß § 31a DBB-SO vorgelegt. Scannen Sie die erforderlichen Unterlagen und mailen Sie diese an die DBB-Passstelle (ligabuero@basketball-bund.de). Sobald der Spieler vom DBB die Spielberechtigung erhalten hat (= Kennzeichnung D, E, AJ oder AX), können Sie ihn der Spielerliste hinzufügen. Rückfragen richten Sie bitte telefonisch an Katja Sondermann, 02331 106 132.

Spieler kann nicht der Spielerliste hinzugefügt werden

Sondergenehmigung für diese Altersklasse nötig! Zuordnung kann nur von einem Verbands- bzw. zust. Bezirksligaverwalter vorgenommen werden!

#### Spieler kann nicht der Spielerliste hinzugefügt werden

Überspringer- und Sonderzuordnungen können nur von einem Verbands- bzw. zust. Bezirksligaverwalter vorgenommen werden!

Spieler hat das "falsche" Geschlecht in TeamSL

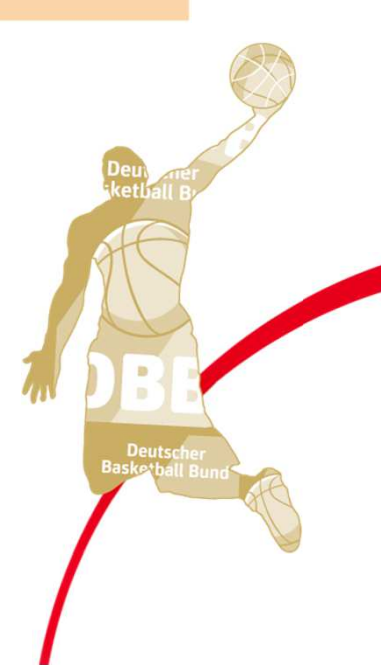

#### Mannschaftsmeldungen

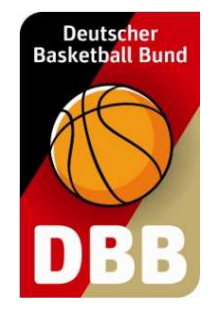

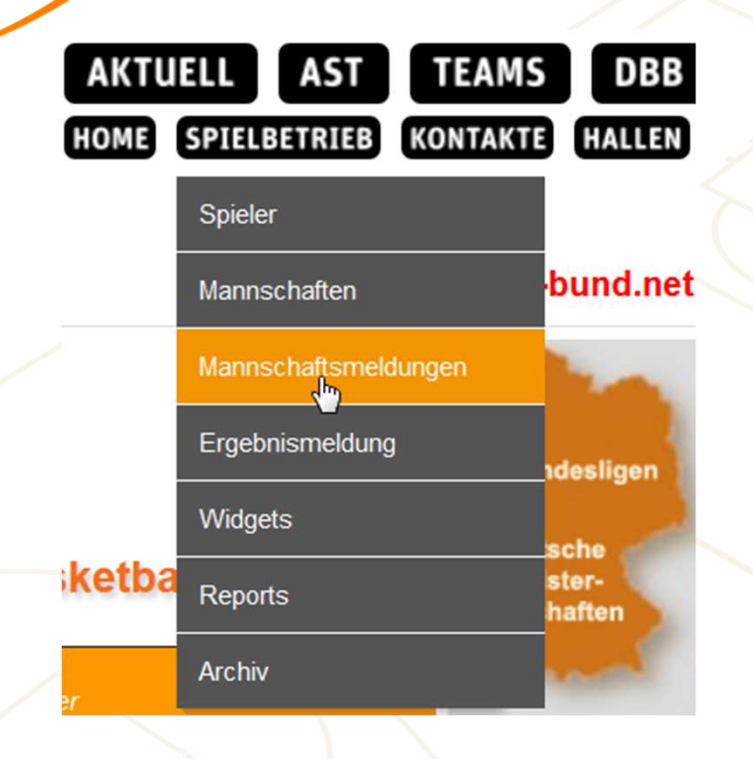

Über diesen Menüpunkt erfolgt die

✓ Eingabe der Heimspielwünsche

- ✓ Eingabe der Heimspieltermine
- ✓ Anzeige Anschrift Spielleiter
- Anzeige von Informationen zu Mannschaften der Liga (Mannschaftsmeldungsabfrage)

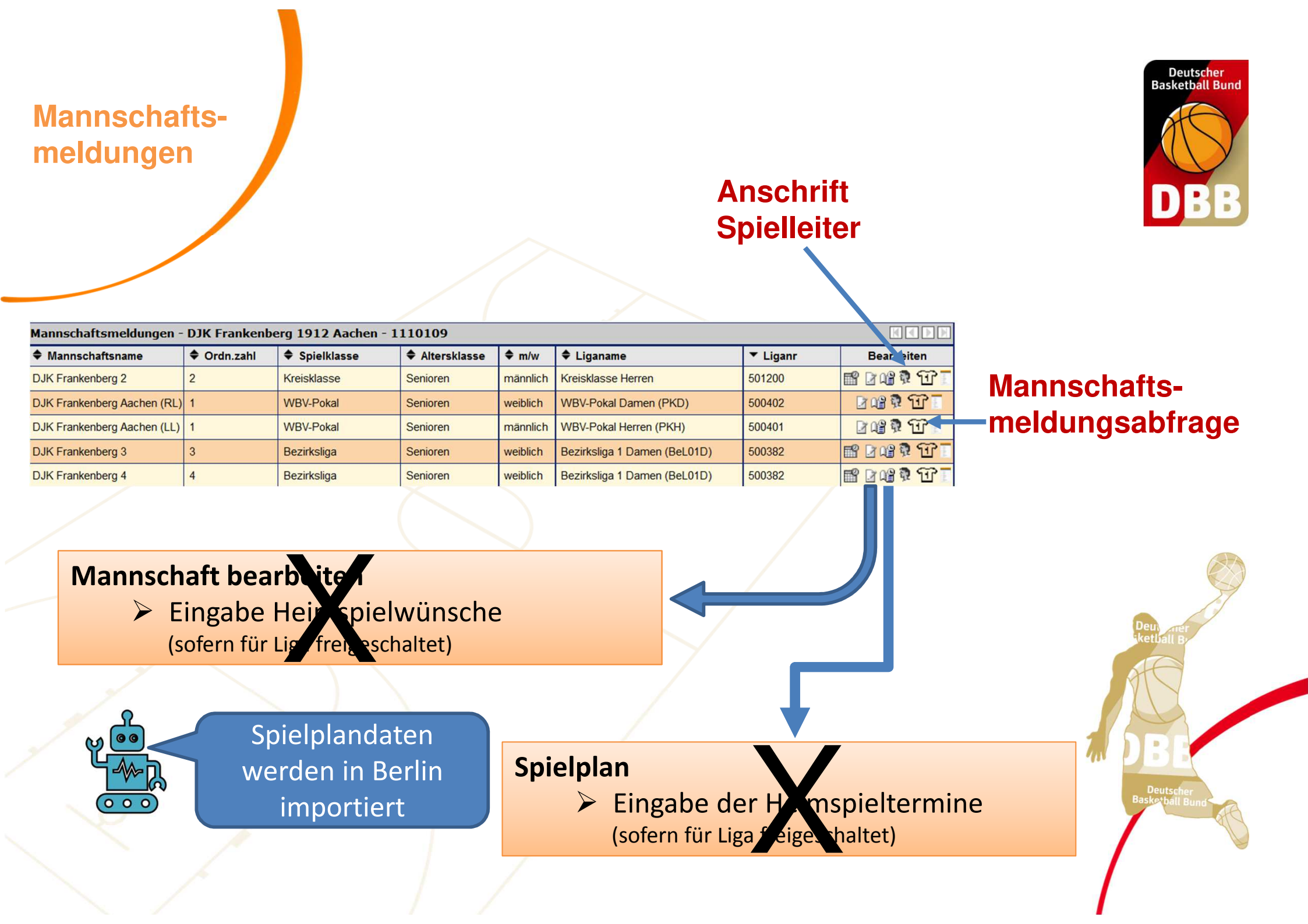

#### Mannschaftsmeldungen

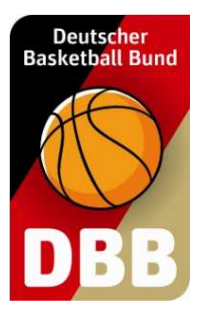

#### **Anschrift Spielleiter**

| Spielleiter<br>Bezirksliga 1 Damen (BeL01D) |                      |  |
|---------------------------------------------|----------------------|--|
| lame:                                       | The second second    |  |
| Straße:                                     | Harison M.           |  |
| Postleitzahl / Ort:                         | 1000 Harley          |  |
| elefon privat:                              | 1010110-0004         |  |
| elefon geschäftlich:                        |                      |  |
| Nobile:                                     |                      |  |
| E-Mail:                                     | s.ressiĝinis.ordende |  |
|                                             | West State           |  |

#### Zurück

#### Mannschaftsmeldungsabfrage

| Mannschaftmeldungs            | Mannschaftmeldungsabfrage - Bezirksliga 1 Damen (BeLO1D) |     |          |            |         |                            |                                                   |                                |                      |          |  |  |
|-------------------------------|----------------------------------------------------------|-----|----------|------------|---------|----------------------------|---------------------------------------------------|--------------------------------|----------------------|----------|--|--|
| ▲ Mannschaft                  | Verein                                                   | Nr. | Schl.Nr. | Wochentag  | Uhrzeit | Betreuer                   | Halle                                             | Trikot (H)                     | Trikot (A)           | Bemerkun |  |  |
| one mission?                  | and the first of the second second                       | 1   | 3        | Montag     | 20:00   | Cashi<br>Padamata          | 3-fach Halle (Querfeld)                           | Weiss / Rot                    | Rot / Weiss          |          |  |  |
| ROAnim 3                      | to market/set readerparties                              | 2   | 10       | Samstag    | 16:30   | Nanarika:<br>Catalog       | Schulzentrum<br>Laurensberg (Halle 1)             | weiß / weiß                    | grün / grün          |          |  |  |
| transfer the Auditory         | Standard Supervision (1998)<br>Applement A. (19) (2018)  | 1   | 2        |            |         | And<br>Particular          | Einfachturnhalle<br>Brander Feld                  | lila / lila                    | lila / lila          |          |  |  |
| DOM: Marked P                 | (ch. / spitening pitch instant<br>(ch. states)           | 3   | 5        |            |         | Discourse.                 | Einhard-Gymnasium<br>(Halle 1)                    | grün / grün                    | schwarz /<br>schwarz |          |  |  |
| bio/varianing t               | the restanting rate sector.<br>REMOVE                    | 4   | 7        |            |         | Section 1                  | Einhard-Gymnasium<br>(Halle 1)                    | grün / grün                    | Schwarz /<br>Schwarz |          |  |  |
| famore 11                     | recovery former three acts<br>(c.e.strate)               | 1   | 1        |            |         | folk-frame<br>the forwards | Geschwister-Scholl-<br>Gymnasium (obere<br>Halle) | bordeaux rot /<br>bordeaux rot | weiß / weiß          |          |  |  |
| Putterner field               | Advance of DOARD's S.                                    | 1   | 4        |            |         | Constant of                |                                                   | Pink / Pink                    | Grün / Grün          |          |  |  |
| na<br>naciogencido Benderolar | International Address of Concession                      | 1   | 8        | Donnerstag | 20:00   |                            | Schulzentrum<br>Herzogenrath<br>(Querfeld)        | orange /<br>orange             | orange /<br>orange   |          |  |  |
| fvilloghen                    | For without the second problem (                         | 1   | 6        | Sonntag    | 18:00   | Carlos<br>Calendarios      | Mehrzweck-SH<br>Blatzheim                         |                                |                      |          |  |  |

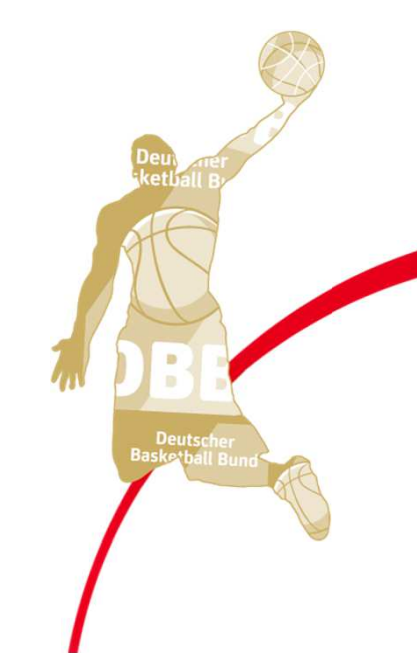

Seite 1 / 1 (9 Treffer insgesamt)

PDF-Export

zurück

**Reports** 

### **Vereins-SR Reports erstellen**

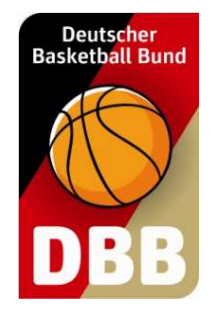

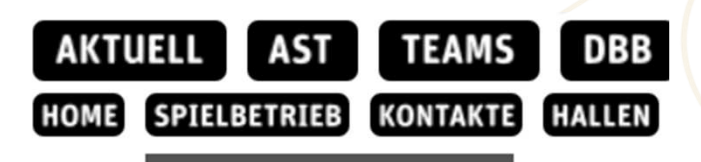

|       | Spieler              |                 |
|-------|----------------------|-----------------|
|       | Mannschaften         | bund.net        |
|       | Mannschaftsmeldungen |                 |
|       | Ergebnismeldung      | ndesligen       |
|       | Widgets              | sche            |
| ketba | Reports              | ster-<br>haften |
| er    | Archiv               |                 |

Über diesen Menüpunkt können folgende Excel-Exporte erstellt werden:

- Spiele der Schiedsrichter des Vereines
- Schiedsrichterstammdaten des Vereines
- ✓ Vereinsansetzungen

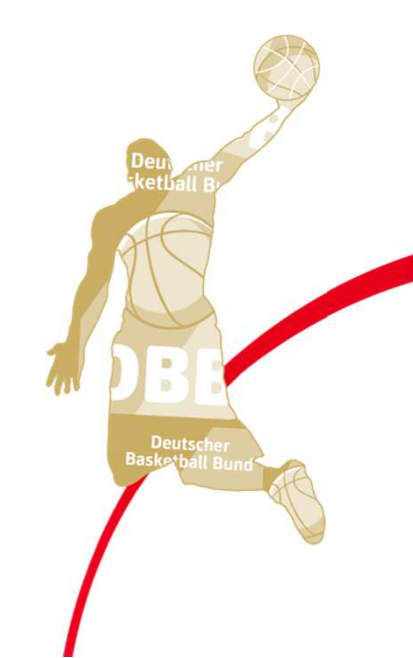

**Reports** 

### **Vereins-SR Reports erstellen**

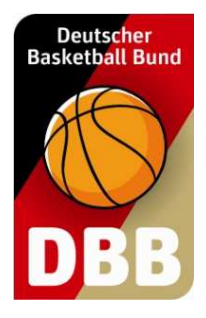

| Report Auswahl  |                                                                                                    |
|-----------------|----------------------------------------------------------------------------------------------------|
| Reporttyp       | <ul> <li>Spiele der Schiedsrichter des Vereins</li> <li>Schiedsrichterstammdaten des Vereins</li> <li>Vereinsansetzungen</li> </ul> |
|                 |                                                                                                    |
| Report Optionen |                                                                                                    |
| Spieldatum      | von 07.08.2019 🛄 bis                                                                                                    |
| Vereinsname     | 15-85 Providenting With Bachers                                                                                                    |

Report erzeugen

- (1) Reporttyp auswählen
- (2) Zeitraum angeben
- (3) Auf <Report erzeugen> klicken

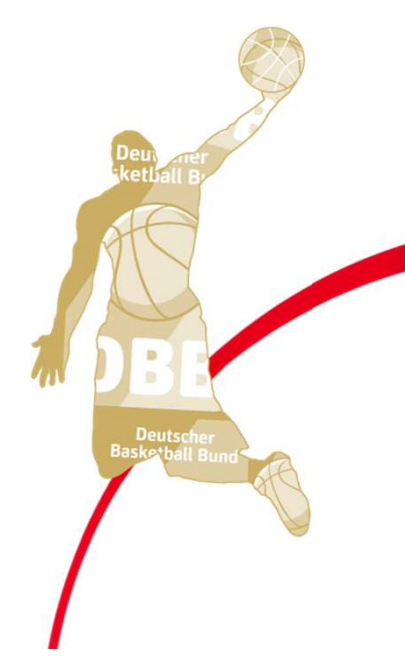

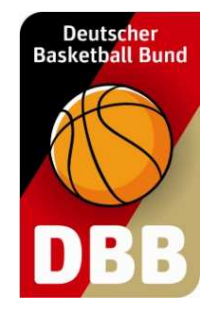

# Ein Blick in TeamSL net 2.0

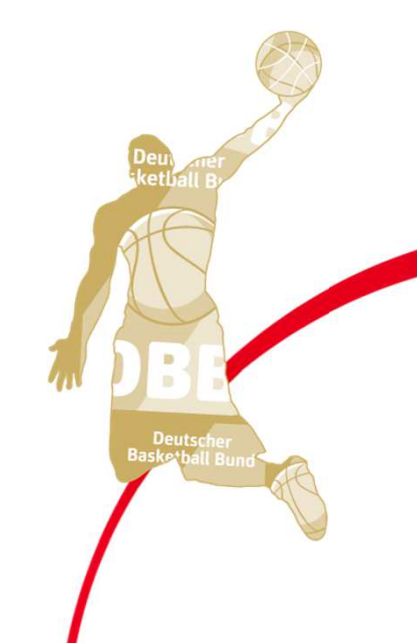